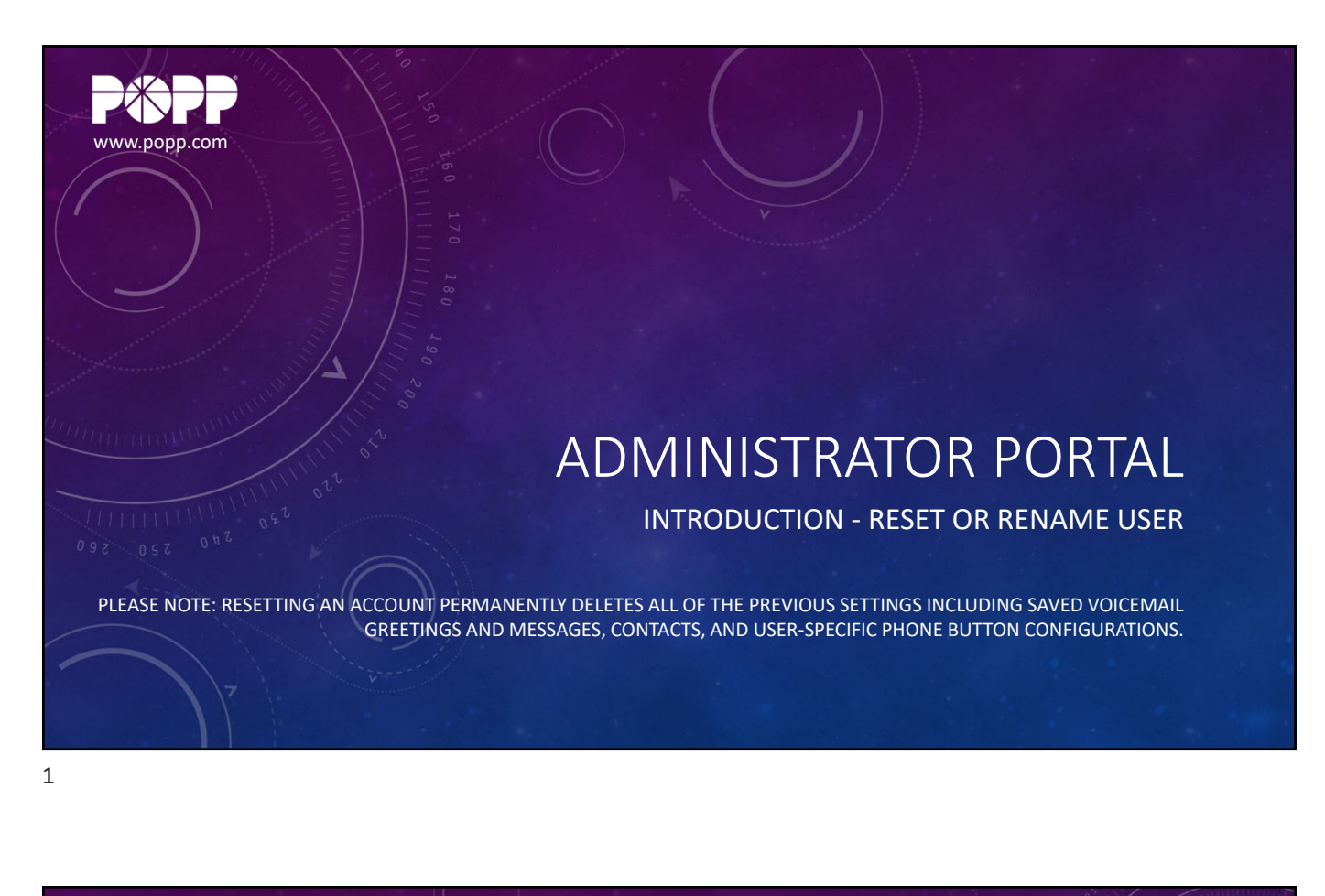

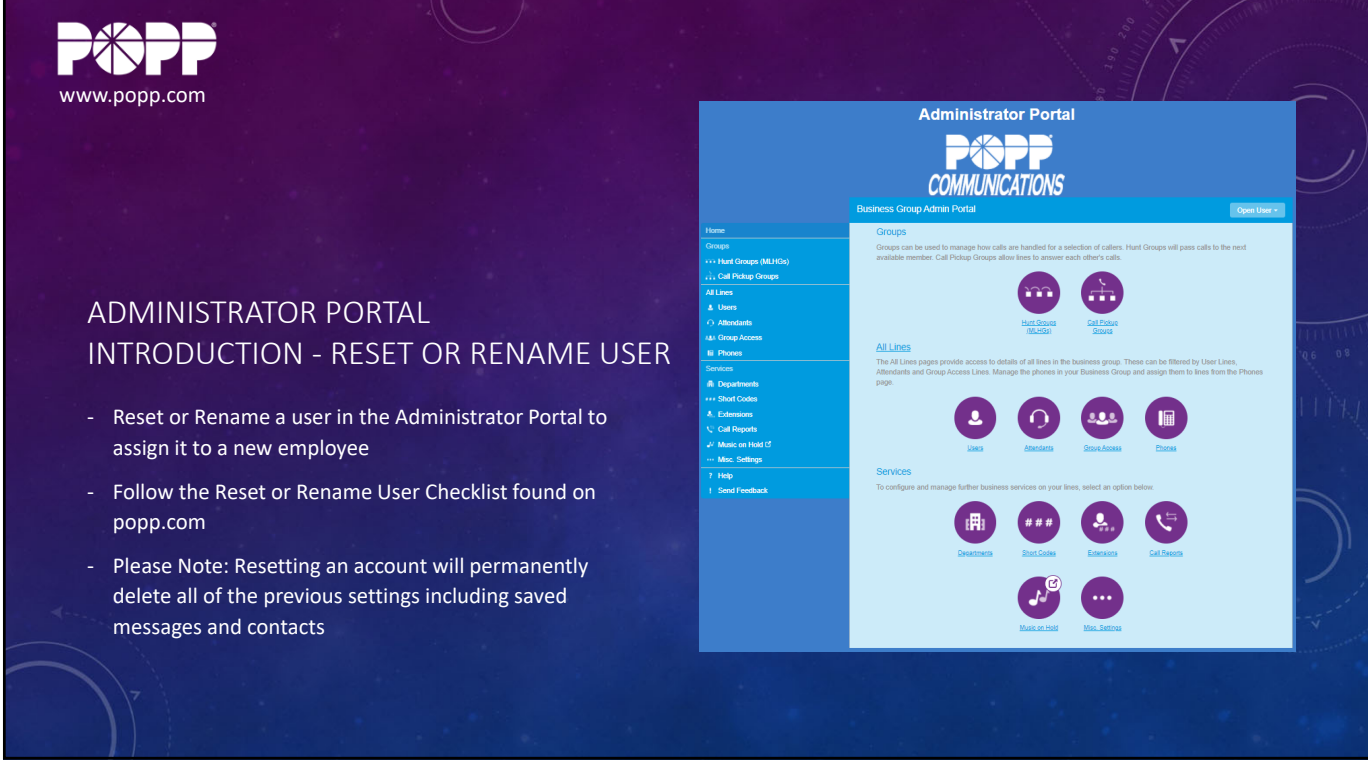

12/20/2021

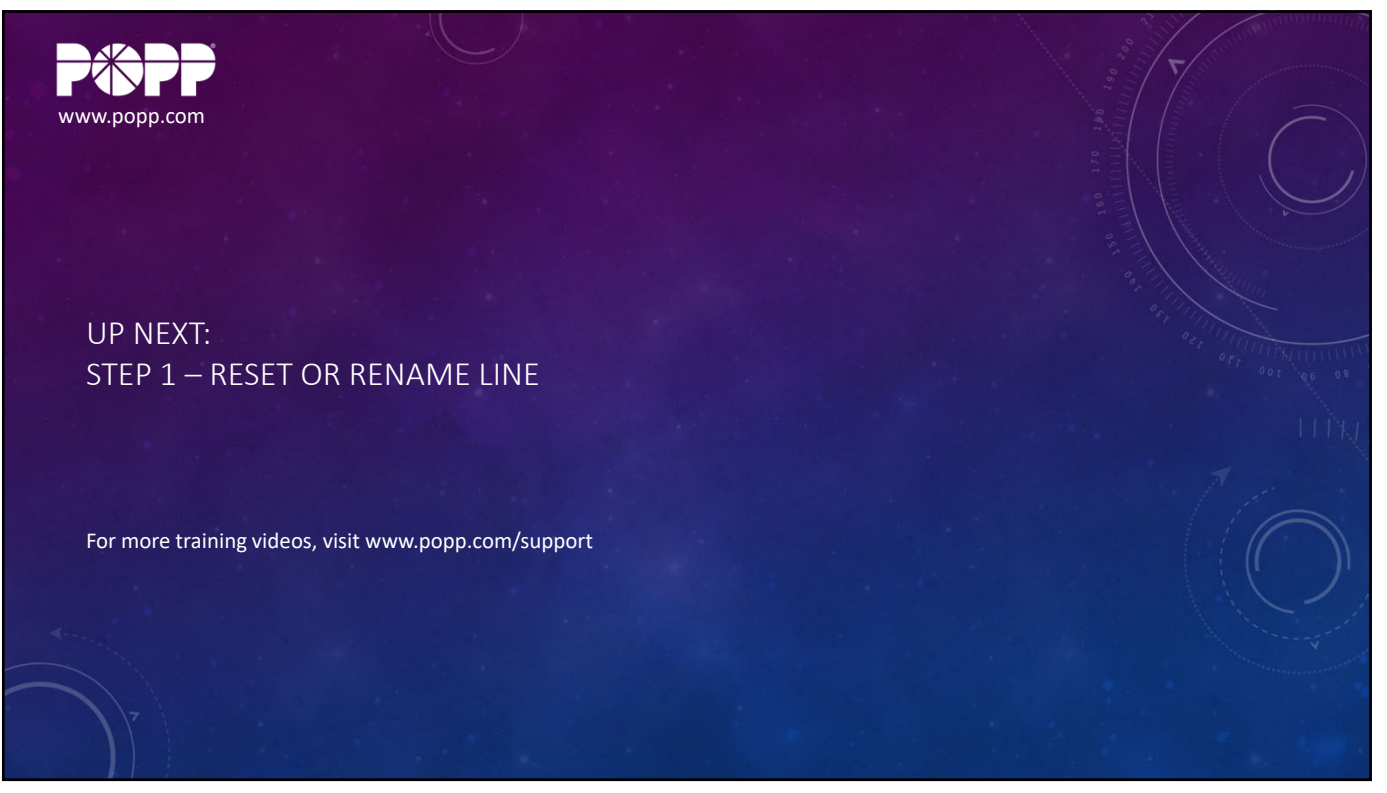

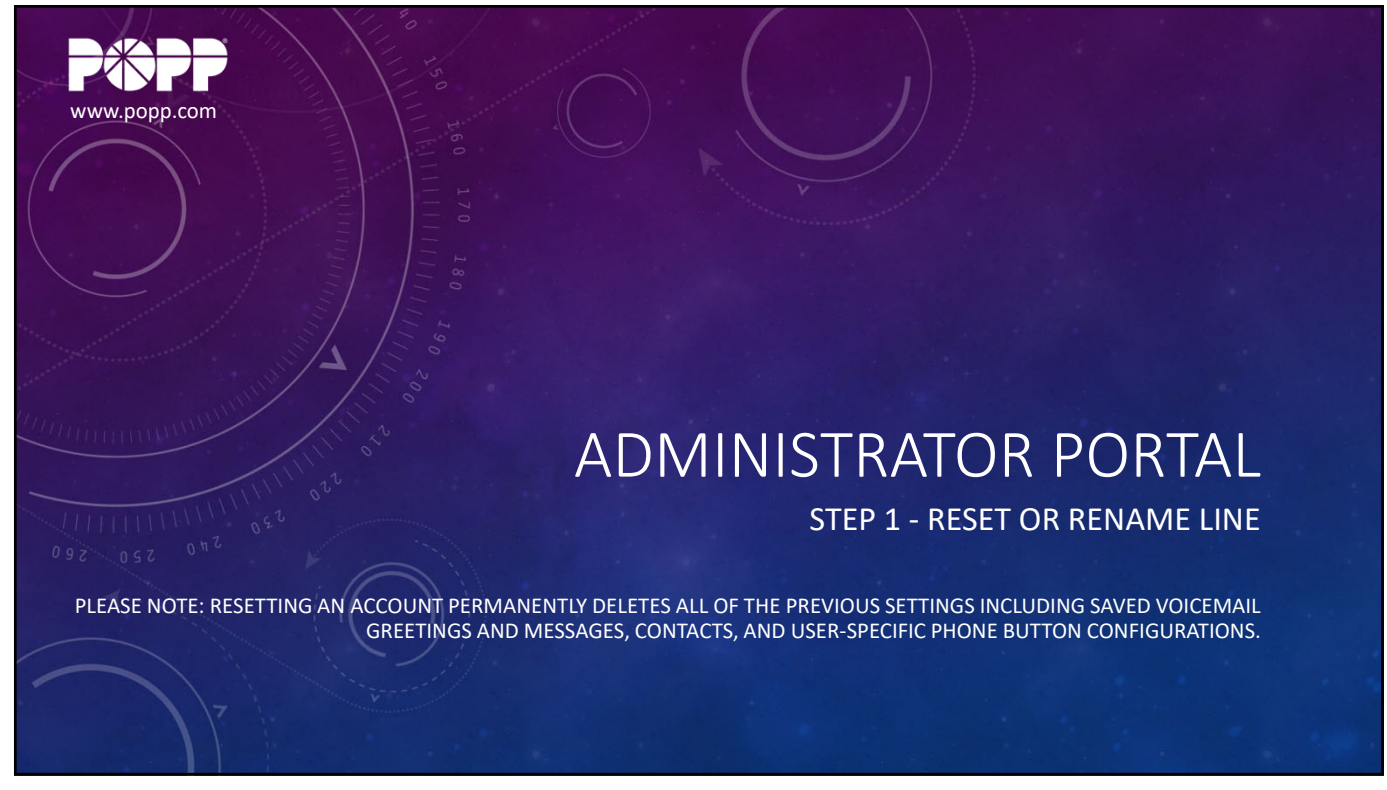

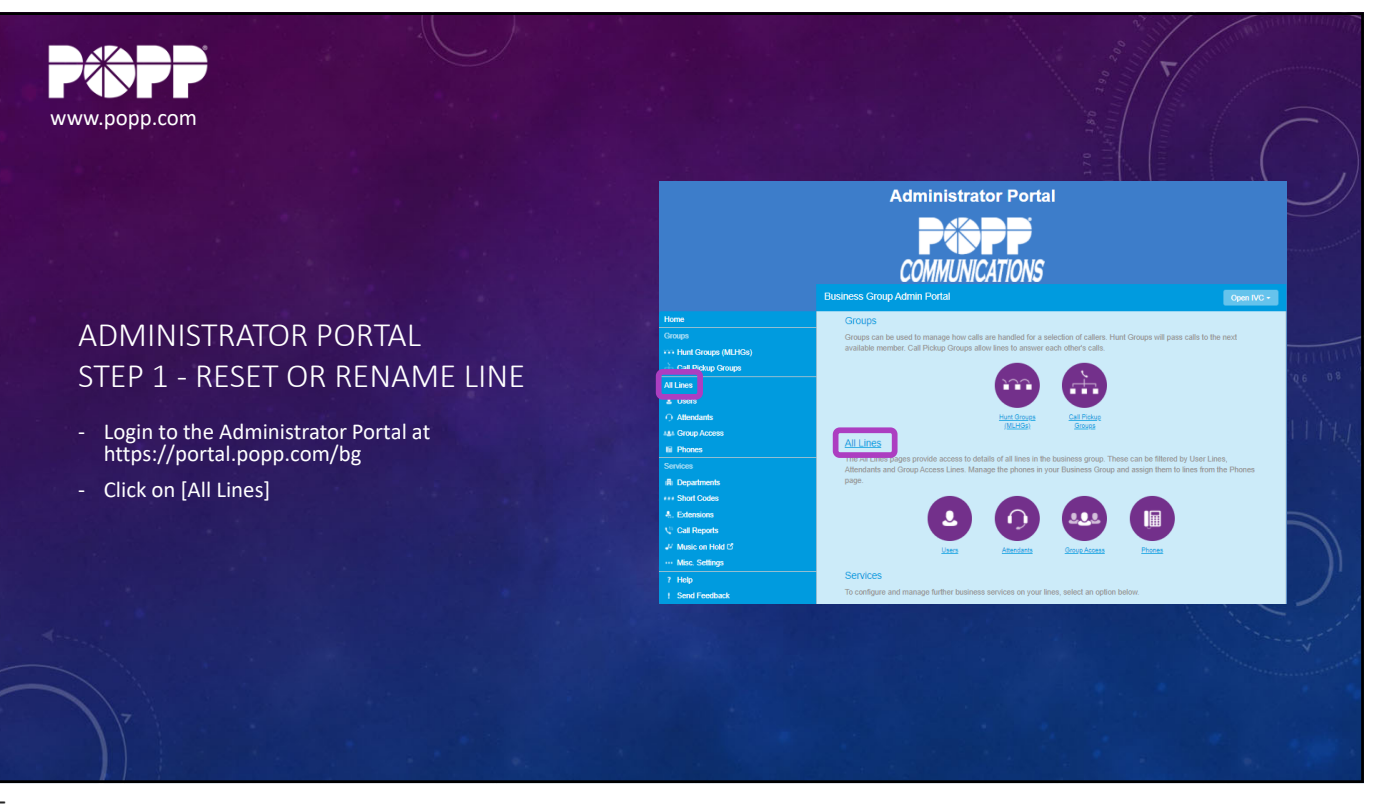

5

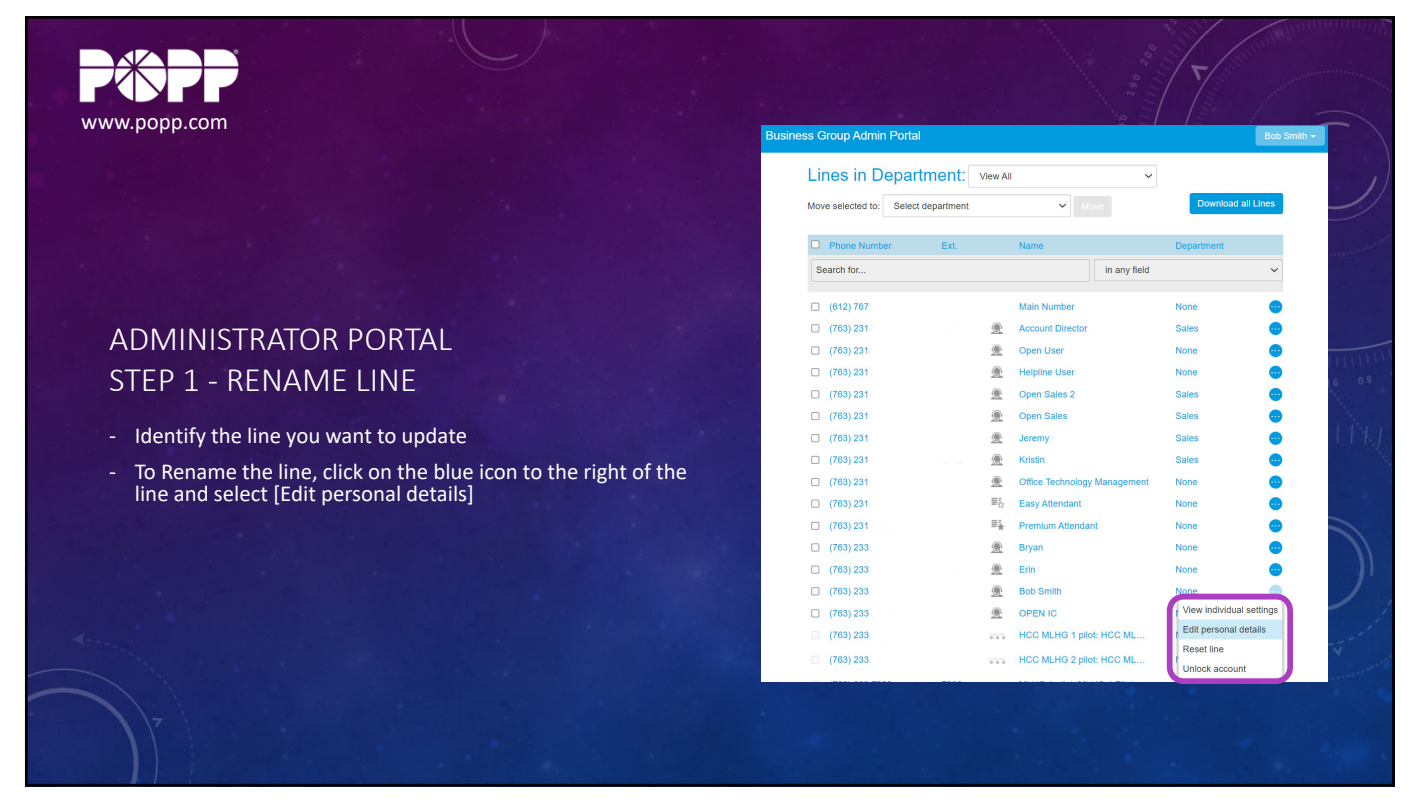

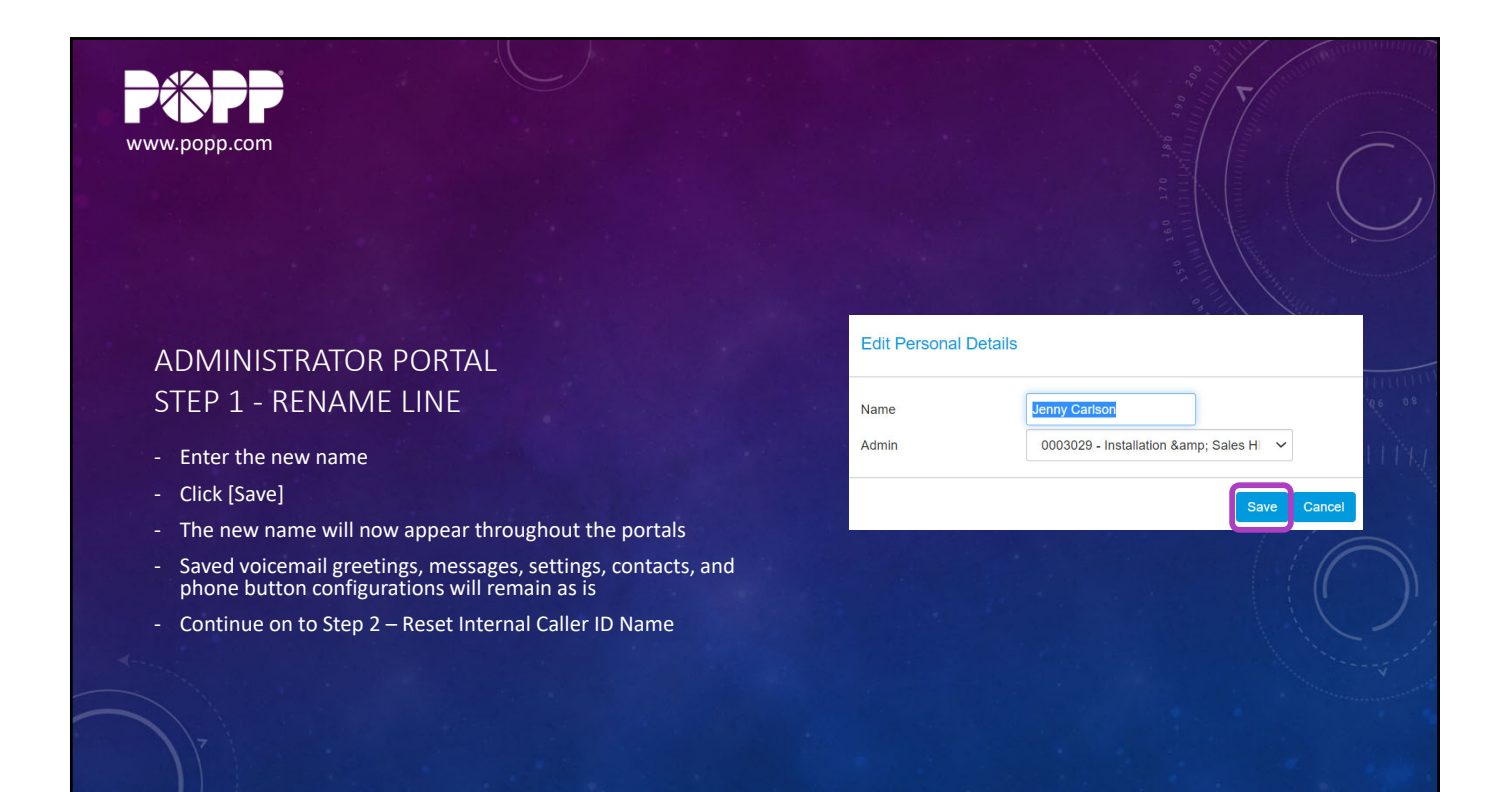

```
7
```

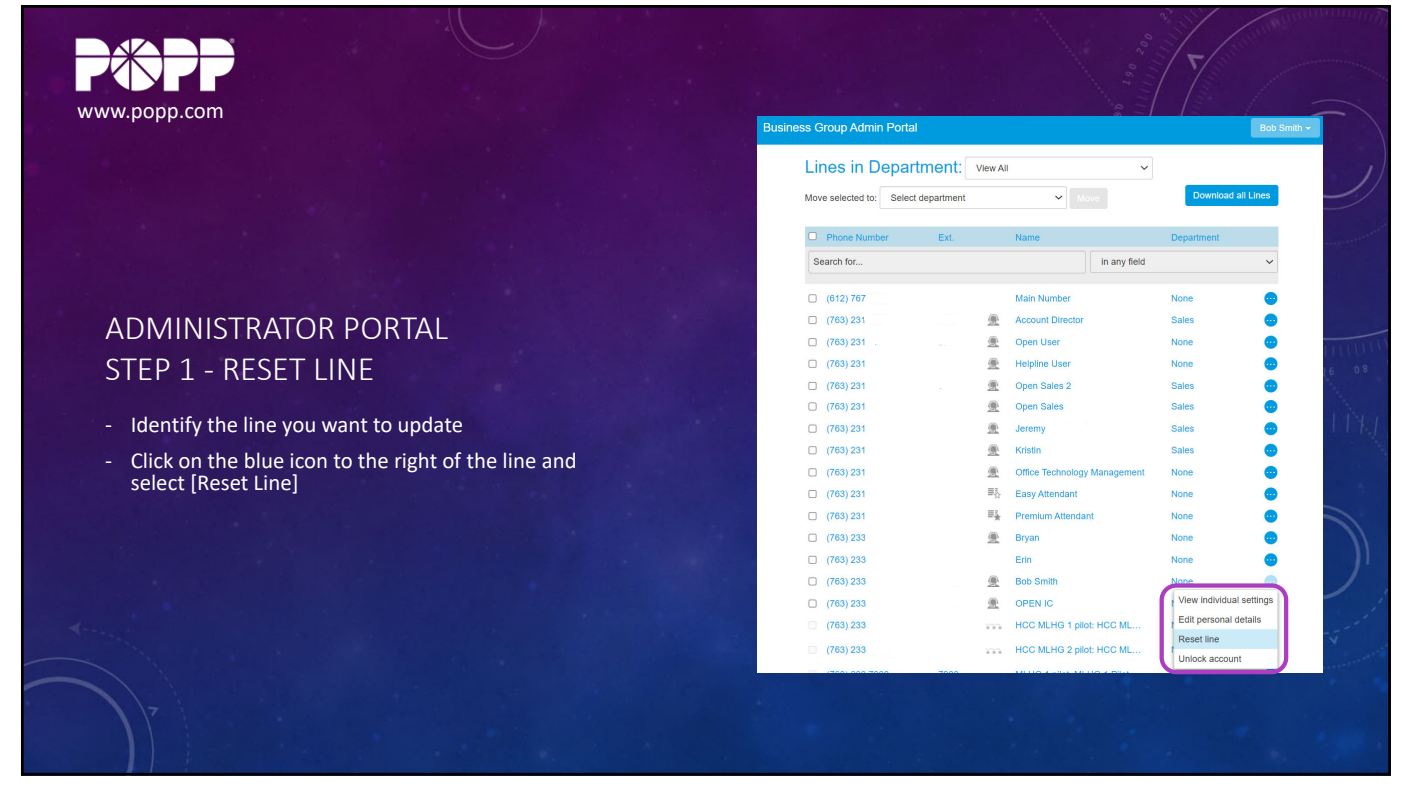

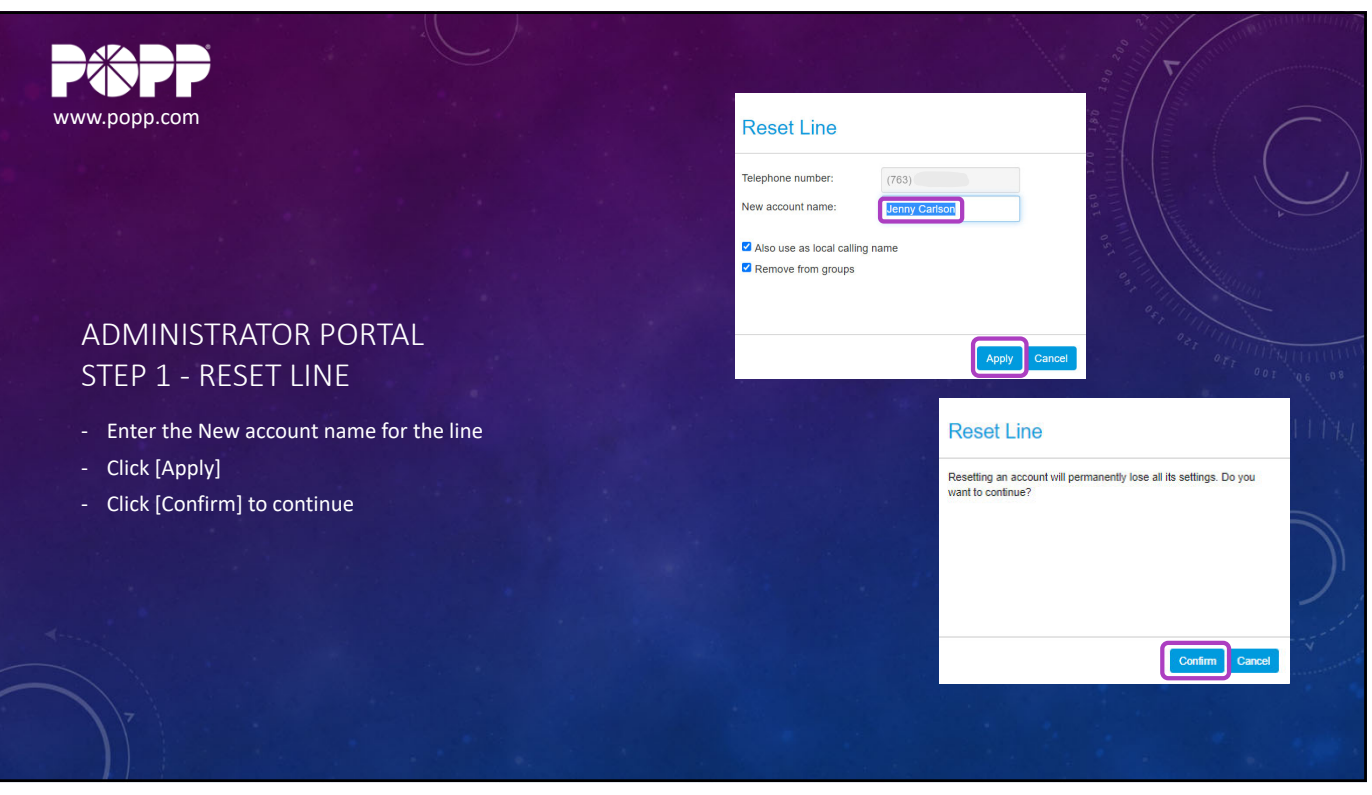

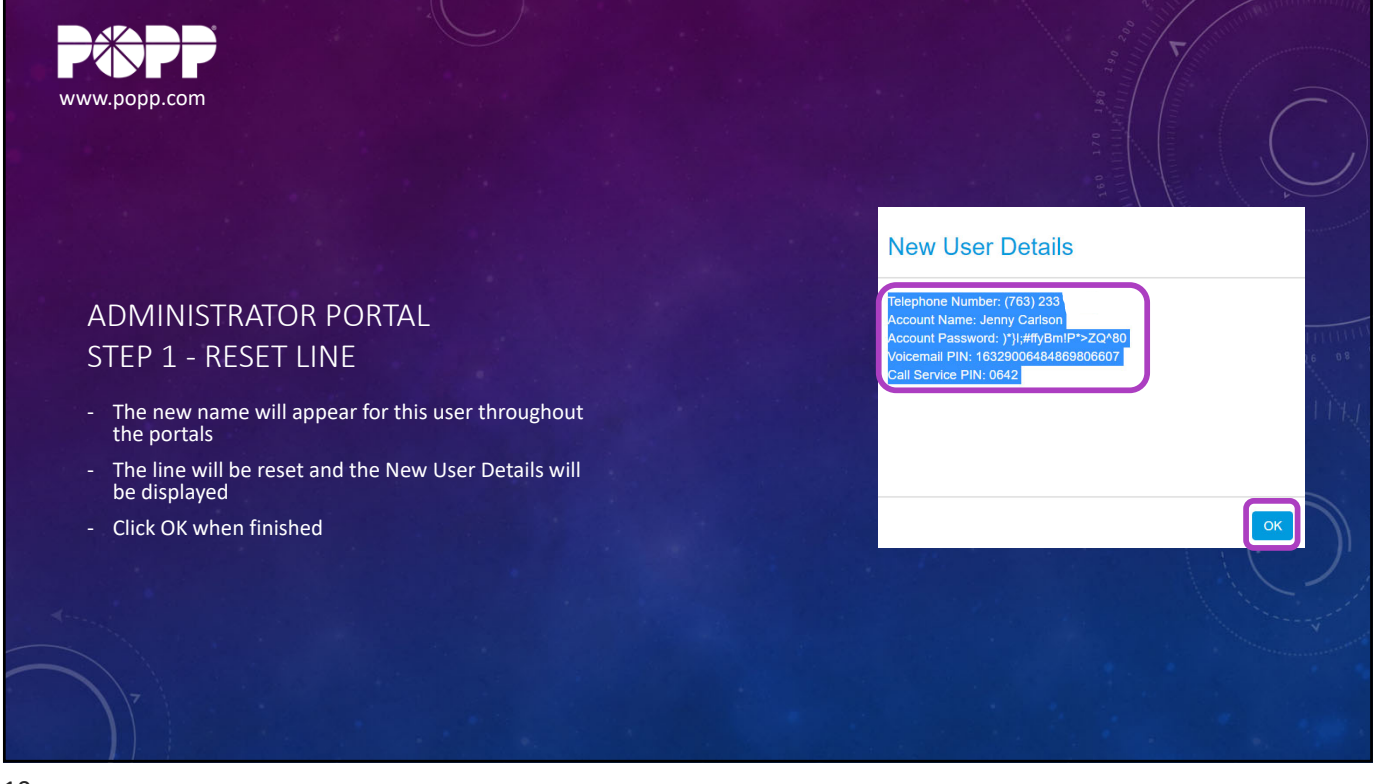

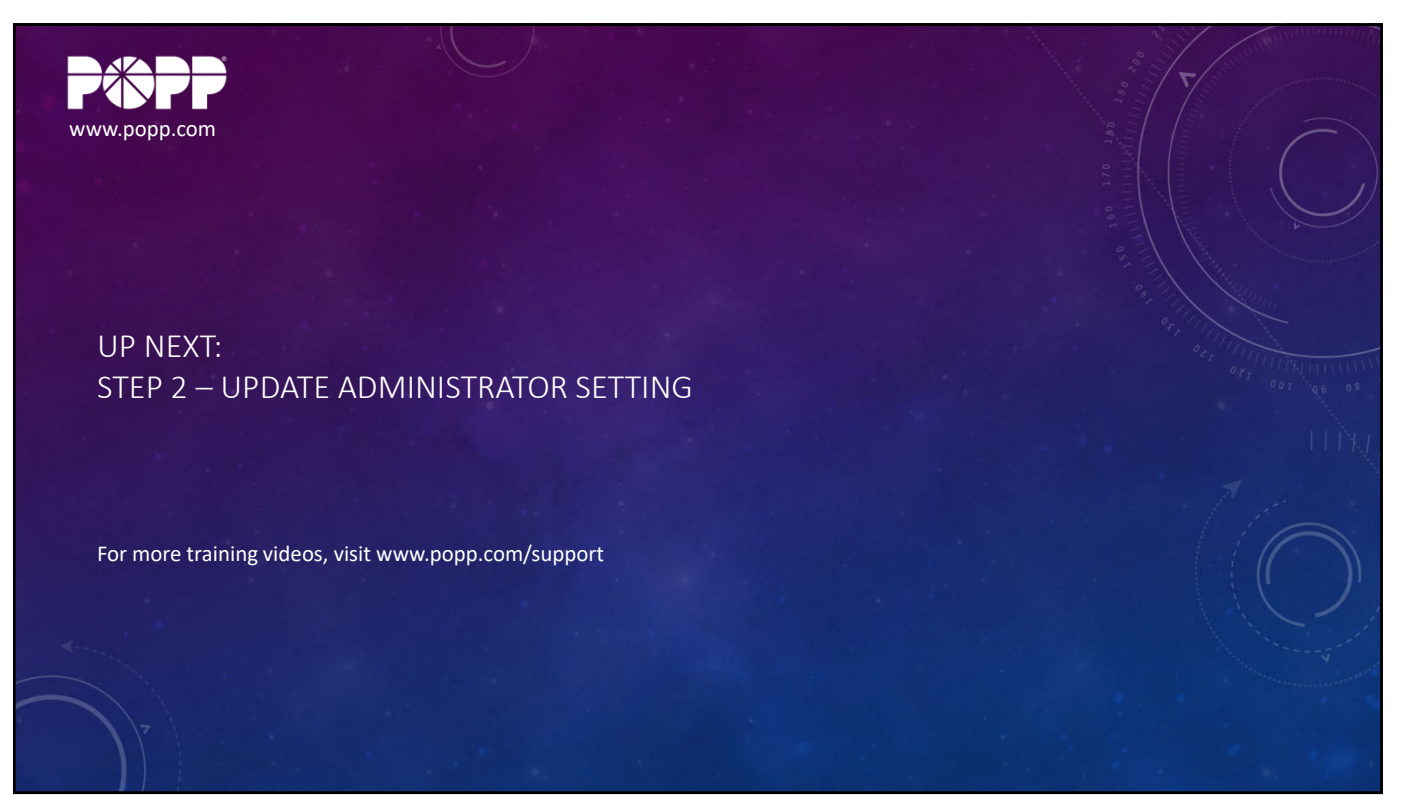

11

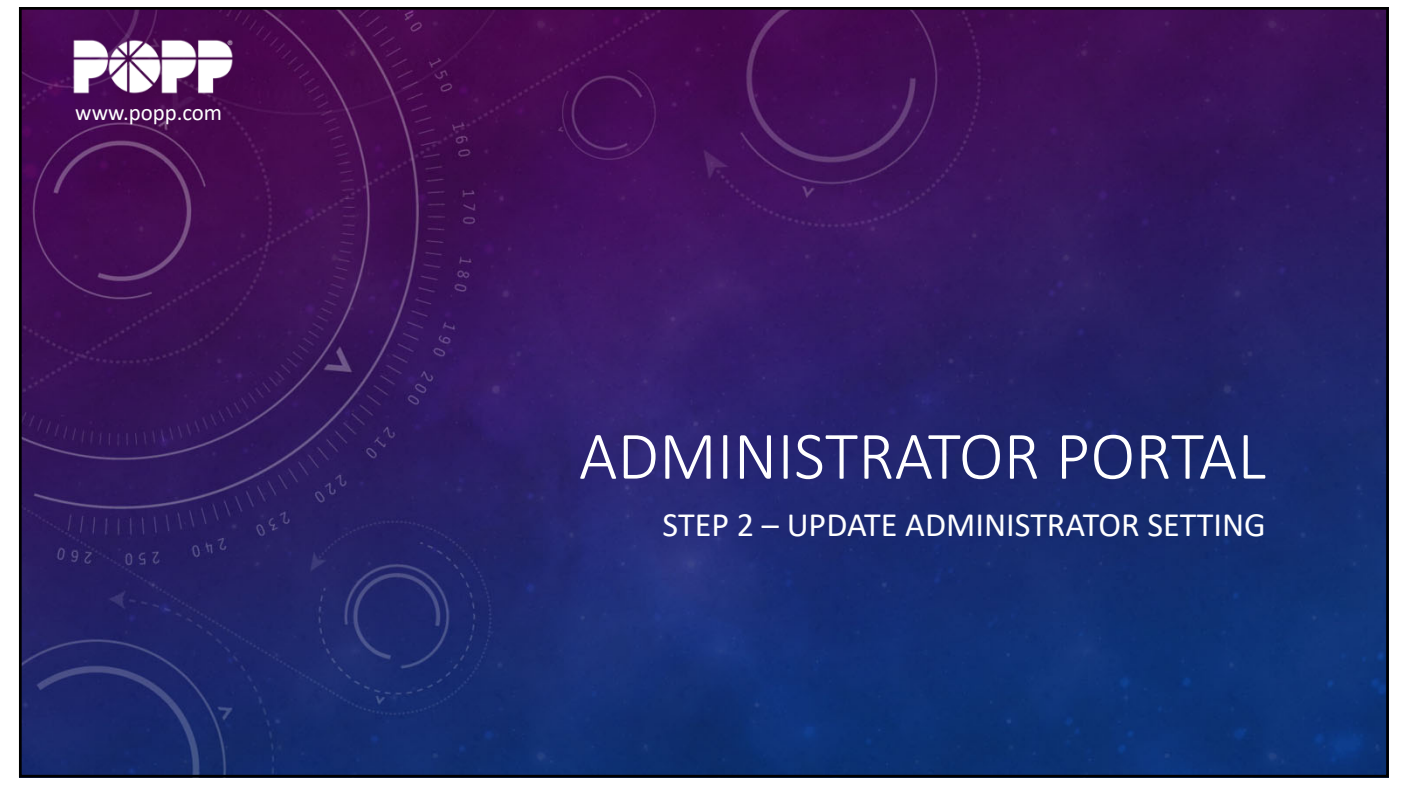

| WWW.popp.com                                              | Business Group Admin Porta | 1            |                   | 000 <b>T</b>                 | r Carlson - |
|-----------------------------------------------------------|----------------------------|--------------|-------------------|------------------------------|-------------|
|                                                           | Lines in Depa              | tment:       | /iew All          | ~                            |             |
|                                                           | Move selected to: Select   | t department | ▼ M               | tove Download all Lines      | •           |
|                                                           | Phone Number               | Evt          | Name              | Department                   |             |
|                                                           | Search for                 | EAL.         | ivanie            | in any field                 |             |
|                                                           |                            |              |                   |                              |             |
|                                                           | (612) 767 0581             |              | Main Number       | None                         | •           |
|                                                           | (763) 231 1474             | 1474         | Account Director  | Sales                        | •           |
| ADMINISTRATOR FORTAL                                      | (763) 231 5741             | 5741         | Open User         | None                         | •• Inn      |
| STEP 2 – LIPDATE ADMINISTRATOR SETTING                    | (763) 231 5742             | 5742         | Helpline User     | None                         | ·0 6        |
| STEL 2 OF DATE ADMINISTRATION SETTING                     | (763) 231 5743             | 5743         | Open Sales 2      | Sales                        | •           |
|                                                           | (763) 231 5744             | 5744         | Open Sales        | Sales                        | •           |
| - Click the blue icon to the right of the user and select | (763) 231 5745             | 5745         | Jeremy O - Remo   | ote Sales                    | •           |
| [Edit personal details]                                   | (763) 231 5746             | 5746         | Kristin H - Remot | te Sales                     | •           |
|                                                           | (763) 231 7633             |              | Office Technology | y Management None            | •           |
|                                                           | (763) 231 8759             | 8759         | ■A Easy Attendant | None                         |             |
|                                                           | (763) 231 8764             | 8764         | Premium Attenda   | ant None                     |             |
|                                                           | (763) 233 7687             | 7687         | Bryan P           | None                         | •           |
|                                                           | (763) 233 7688             | 7688         | Erin E            | None                         | •           |
|                                                           | (763) 233 7689             | 7689         | Jenny Carlson     | None                         |             |
|                                                           | (763) 233 7694             | 7694         | OPEN IC           | View individual setting      | 15          |
|                                                           | (763) 233 7931             |              | HCC MLHG 1 pil    | Iot: HCC ML f Beset line     |             |
|                                                           | (763) 233 7932             |              | HCC MLHG 2 pil    | lot: HCC ML [ Unlock account |             |
|                                                           |                            |              |                   |                              |             |
|                                                           |                            |              |                   |                              |             |
|                                                           |                            |              |                   |                              |             |
|                                                           |                            |              |                   |                              |             |
|                                                           |                            |              |                   |                              |             |

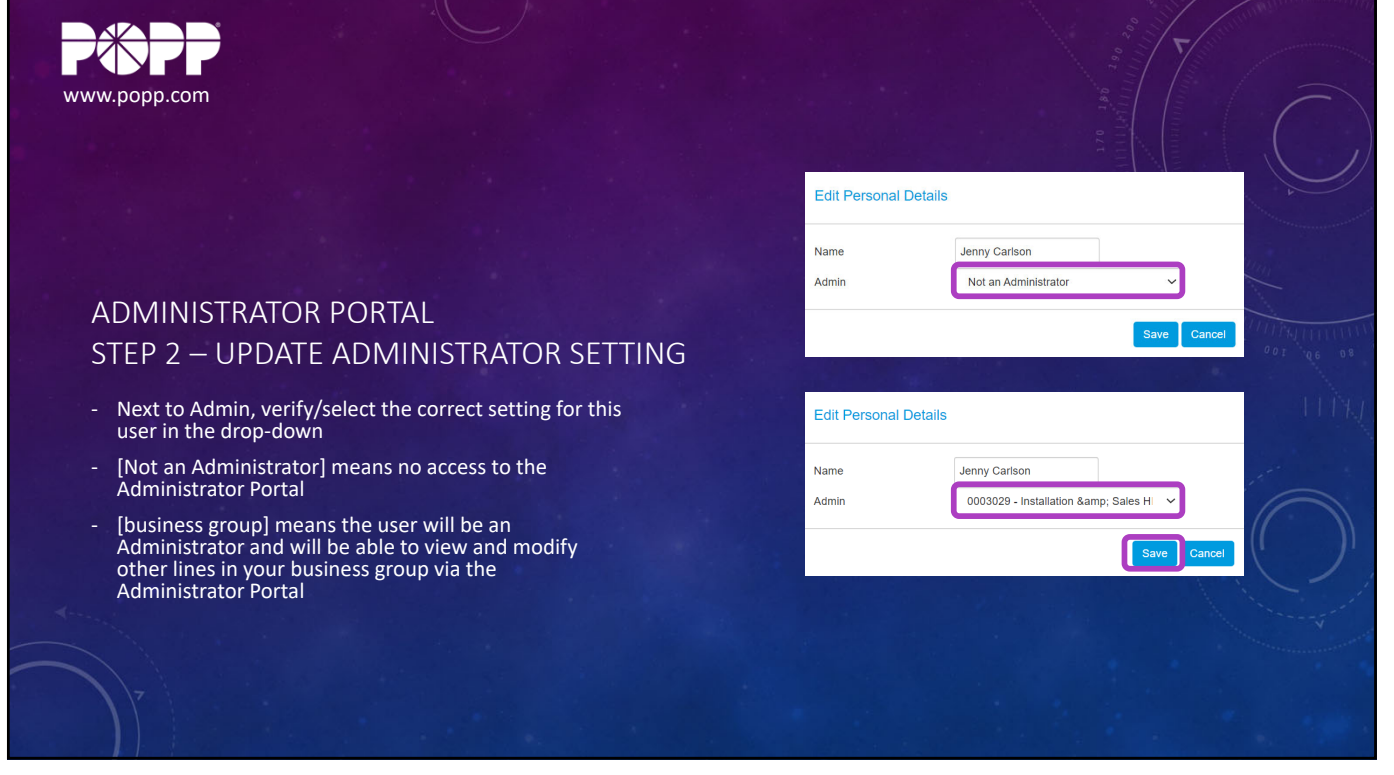

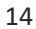

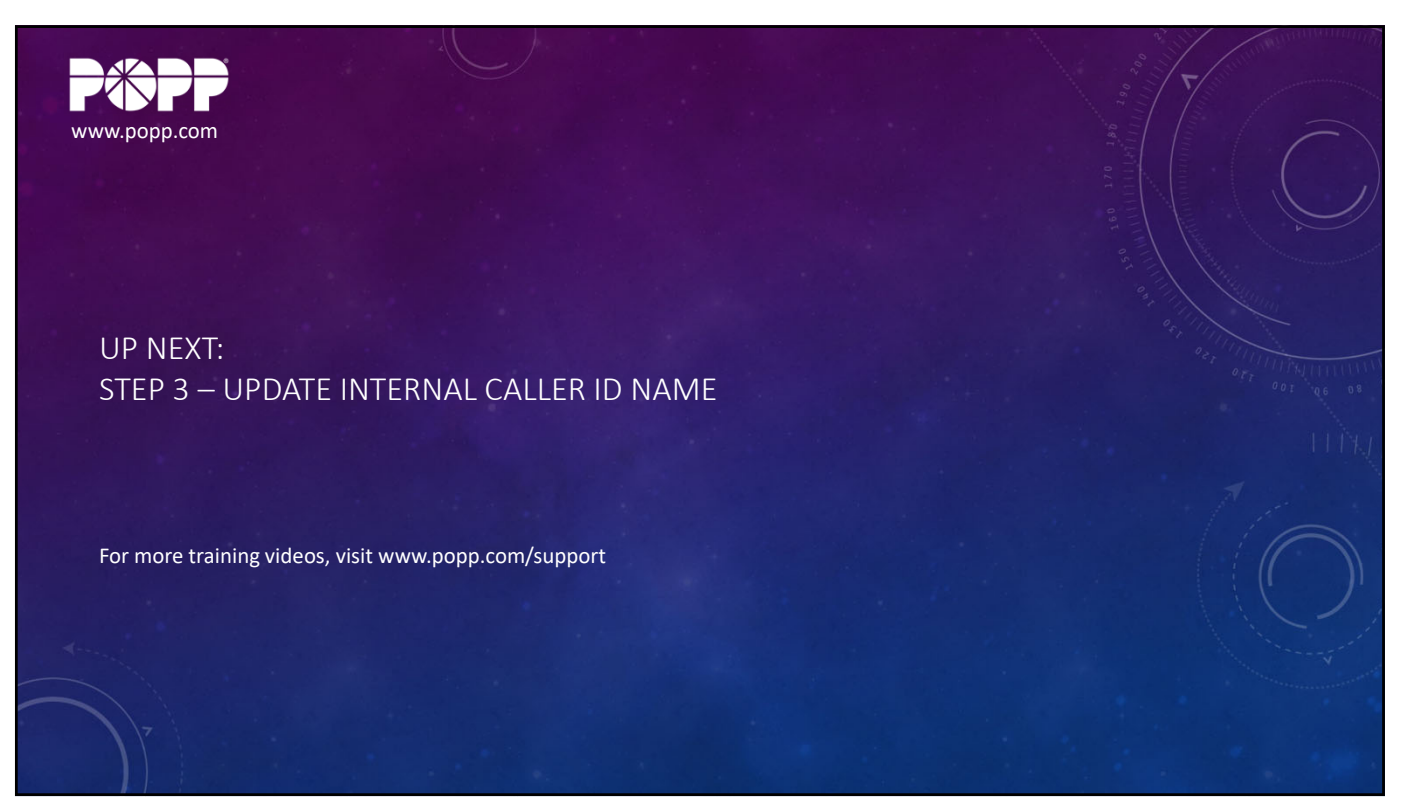

15

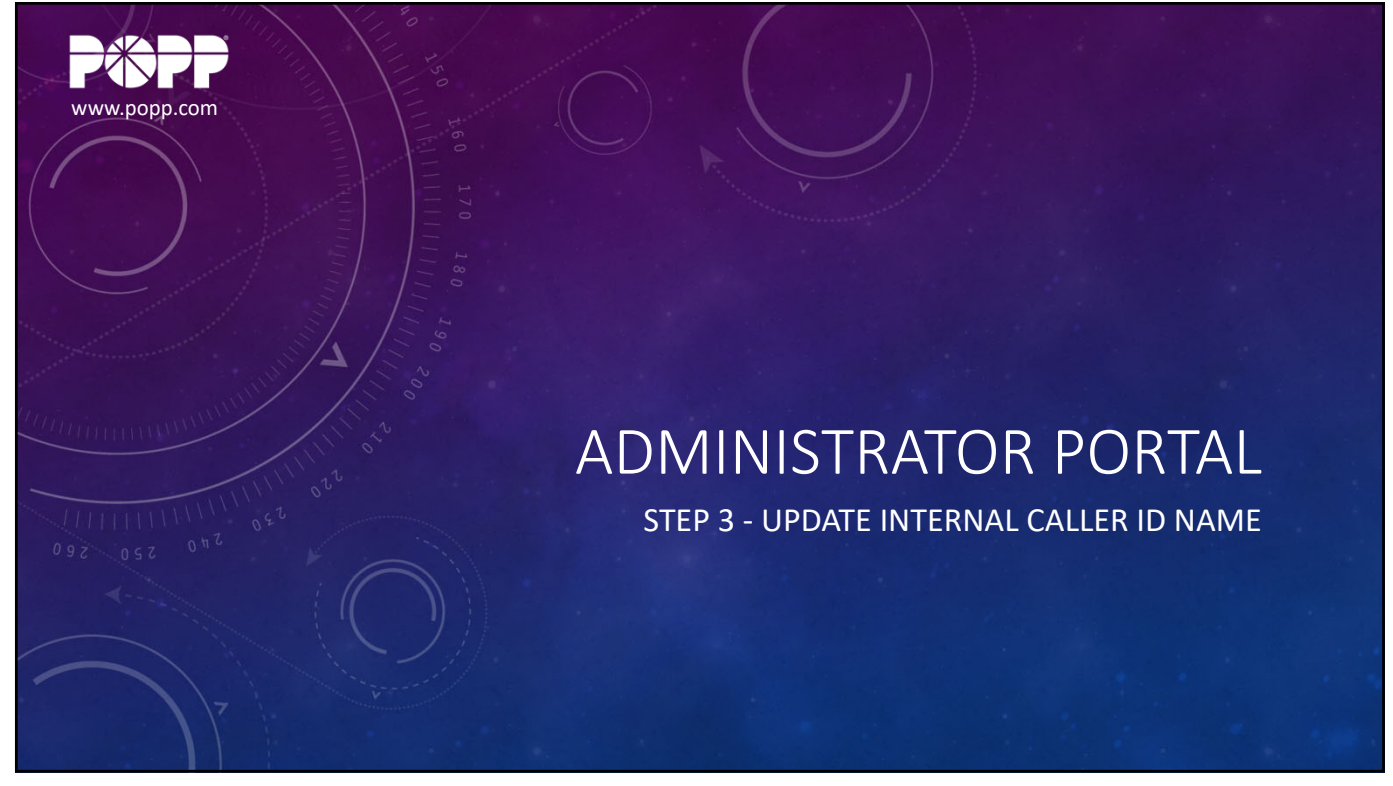

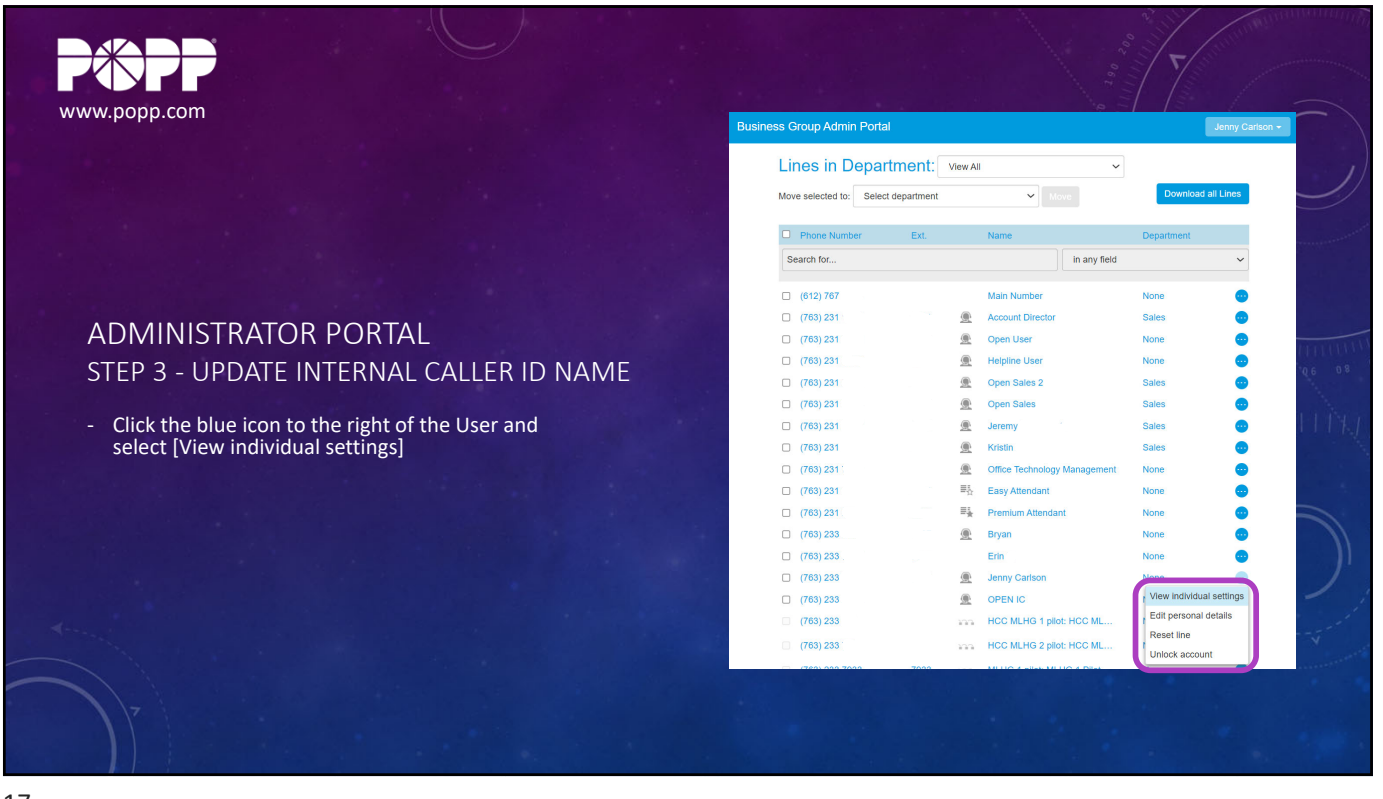

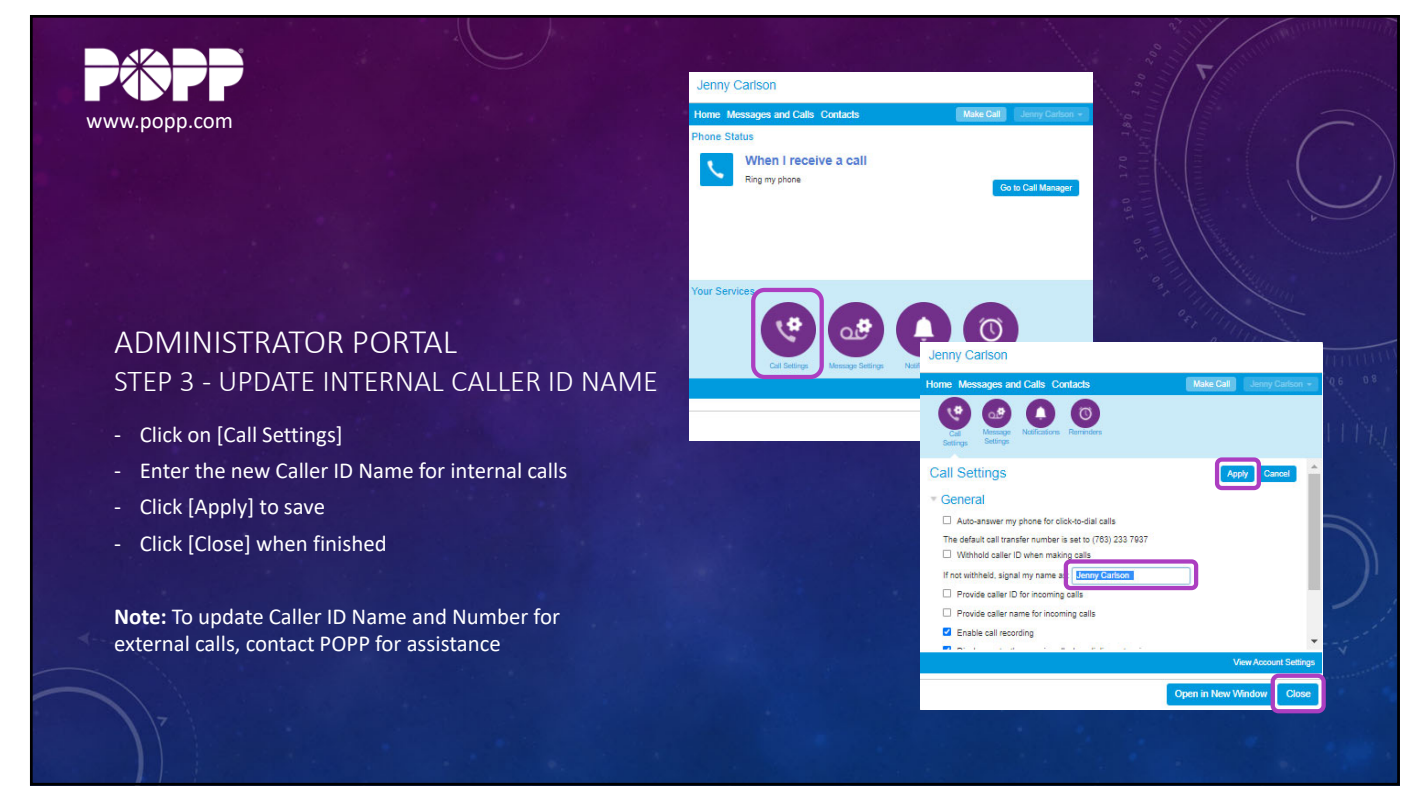

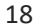

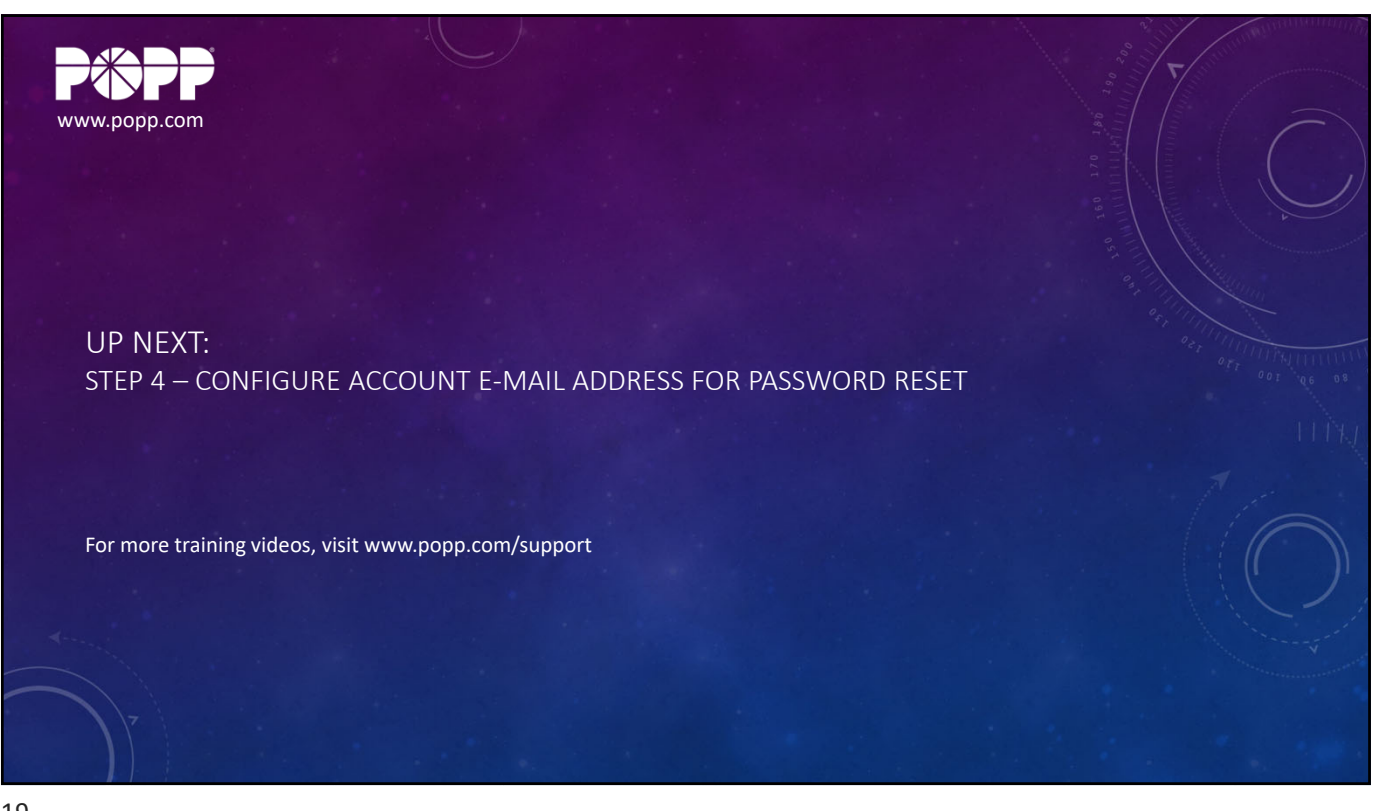

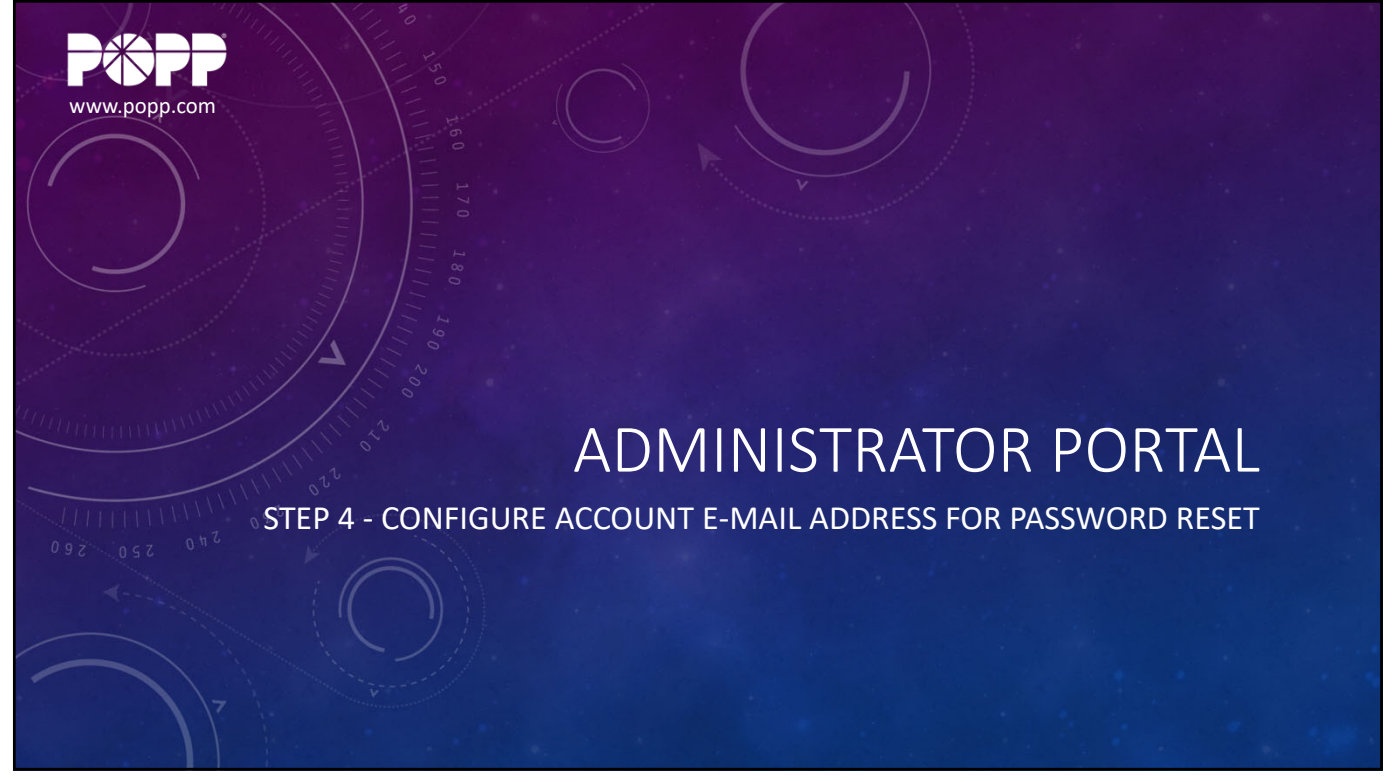

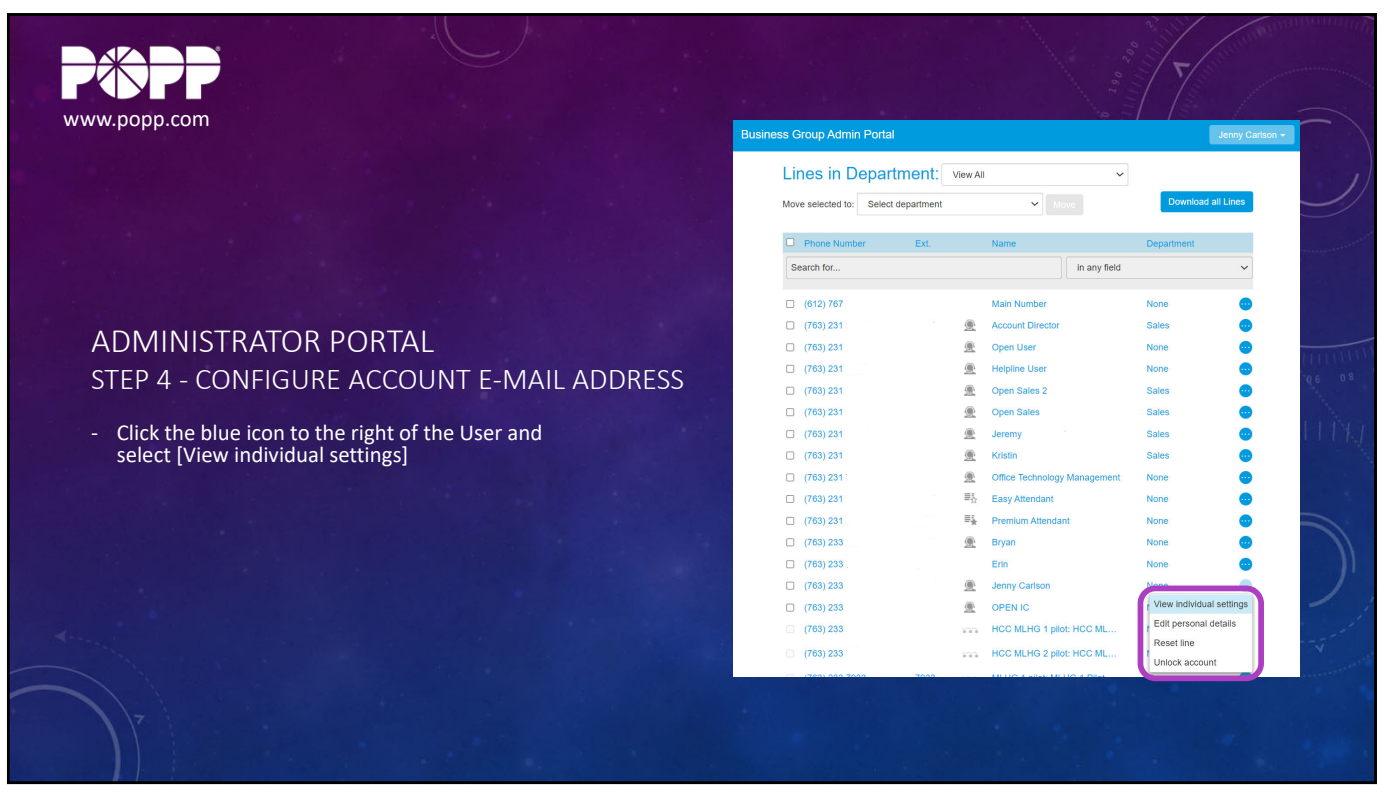

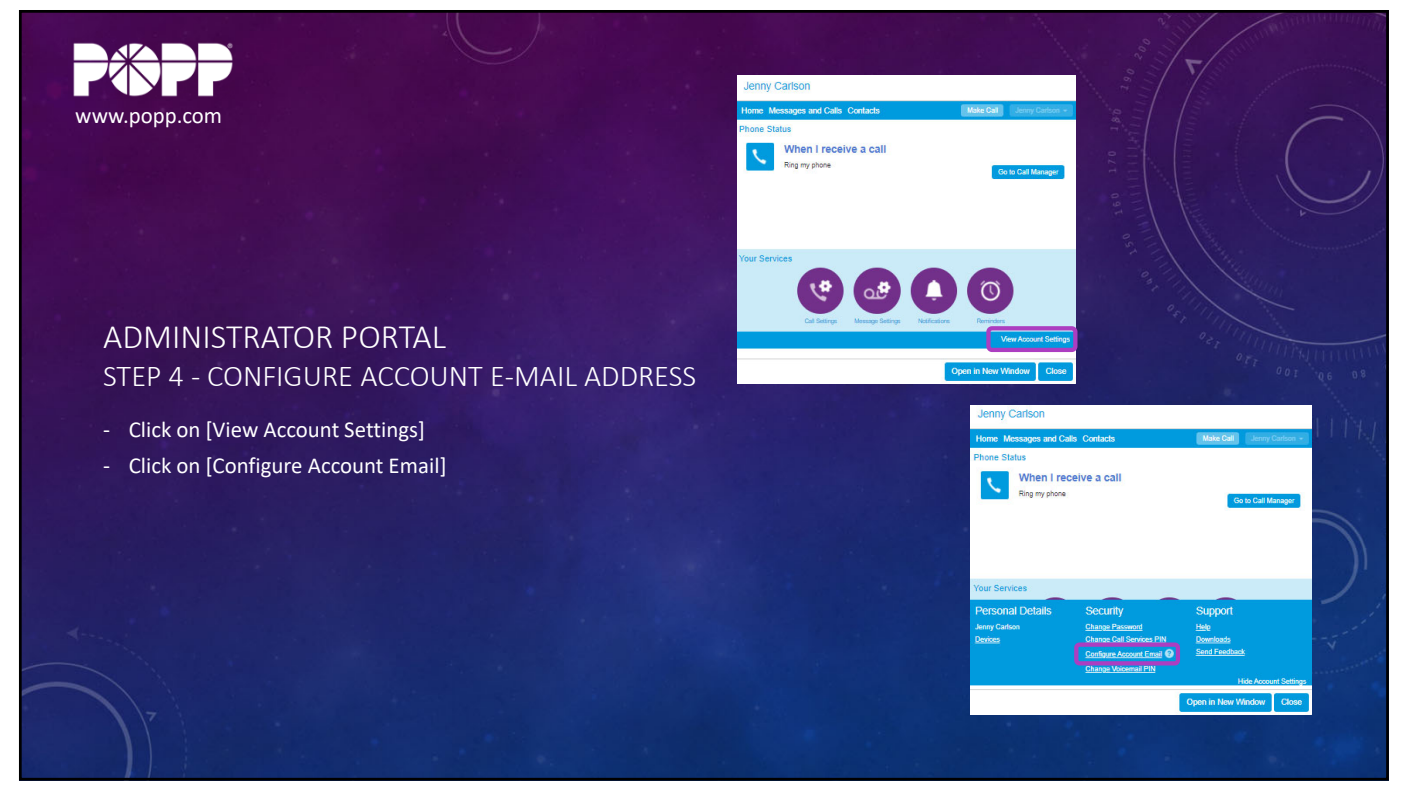

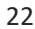

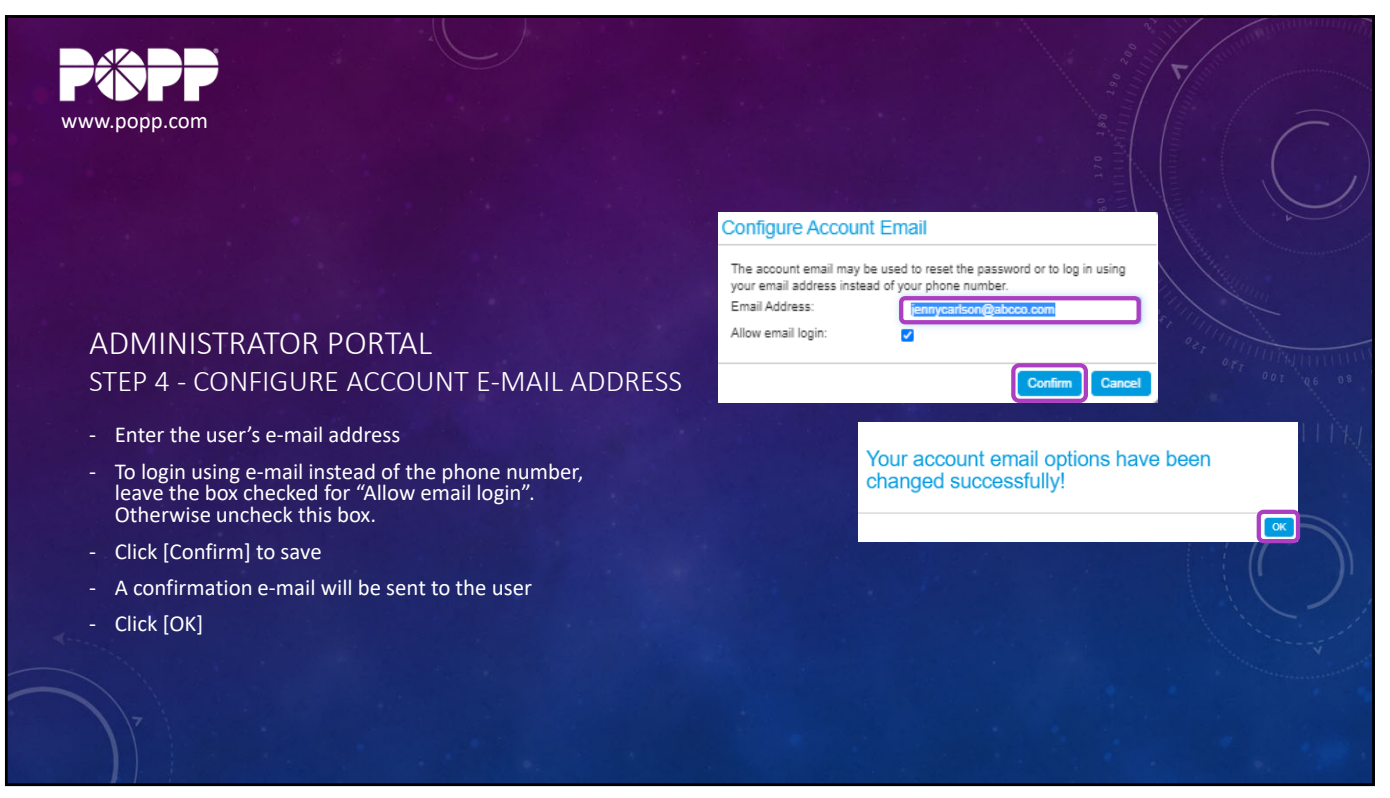

23

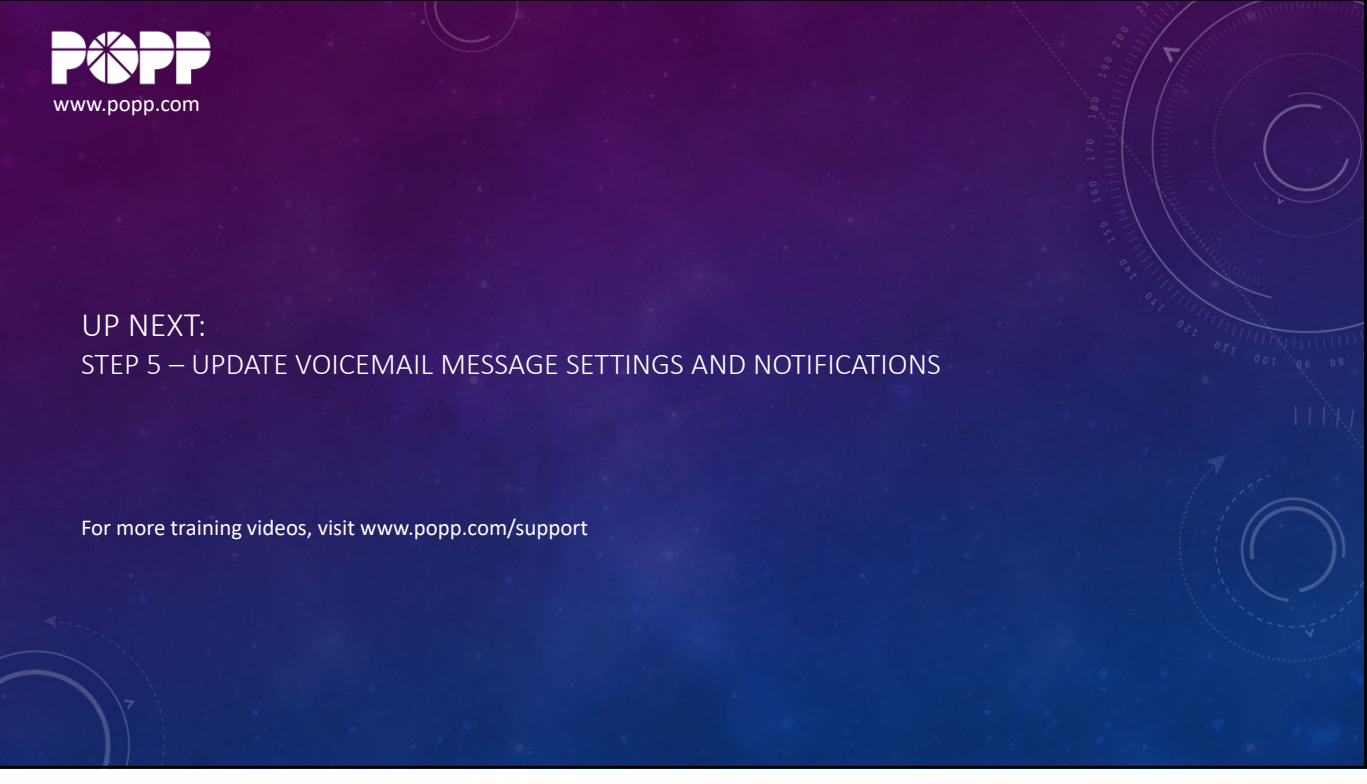

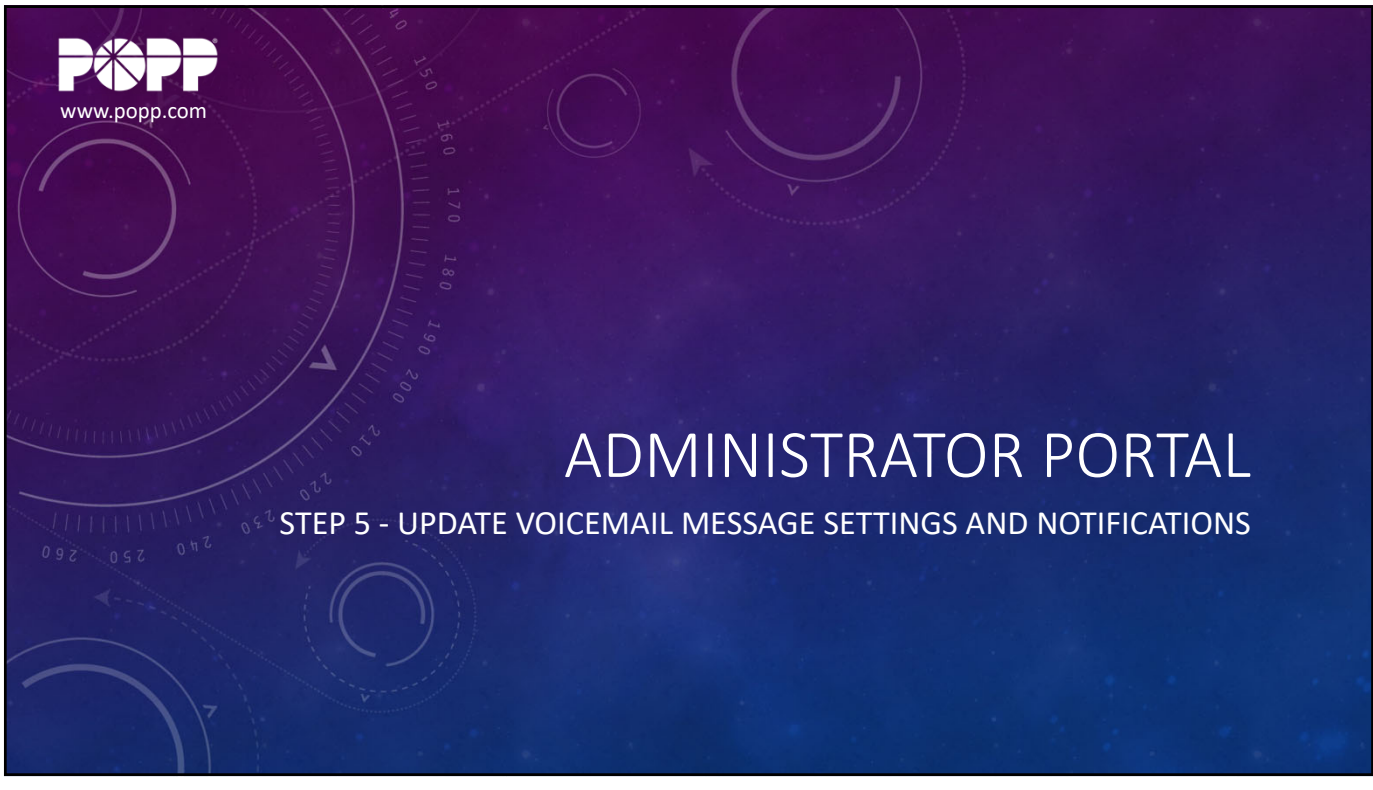

| .popp.com                                        | Business Group Admin Porta | ıl           |                              | Jenny Cariso             |
|--------------------------------------------------|----------------------------|--------------|------------------------------|--------------------------|
|                                                  | Lines in Depar             | tmont:       |                              |                          |
|                                                  | Lines in Depai             | unent. views |                              | Developed all Lines      |
|                                                  | Move selected to: Selec    | t department | Move                         | Download all Lines       |
|                                                  | Phone Number               | Ext.         | Name                         | Department               |
|                                                  | Search for                 |              | in any field                 | ~                        |
|                                                  | (612) 767 0591             |              | Main Number                  | None                     |
|                                                  | (612) 101 0351             | 1474         | Account Director             | Sales                    |
| DMINISTRATOR PORTAL                              | (763) 231 5741             | 5741 @       | Open User                    | None 💮                   |
|                                                  | (763) 231 5742             | 5742         | Helpline User                | None 💮                   |
| EP 5 - UPDATE VOICEMAIL                          | (763) 231 5743             | 5743 💻       | Open Sales 2                 | Sales 😐                  |
|                                                  | (763) 231 5744             | 5744 🔍       | Open Sales                   | Sales 😐                  |
| Click the blue icon to the right of the User and | (763) 231 5745             | 5745 💻       | Jeremy O - Remote            | Sales 😐                  |
| select [View individual settings]                | (763) 231 5746             | 5746 💻       | Kristin H - Remote           | Sales 💮                  |
|                                                  | (763) 231 7633             | <u>@</u>     | Office Technology Management | None 😐                   |
|                                                  | (763) 231 8759             | 8759 ≣∄      | Easy Attendant               | None 😔                   |
|                                                  | (763) 231 8764             | 8764 ≣∰      | Premium Attendant            | None 💮                   |
|                                                  | (763) 233 7687             | 7687 🔍       | Bryan P                      | None 💮                   |
|                                                  | (763) 233 7688             | 7688         | Erin E                       | None 😶                   |
|                                                  | (763) 233 7689             | 7689 💻       | Jenny Carlson                | Mana                     |
|                                                  | (763) 233 7694             | 7694 🔍       | OPEN IC                      | View Individual settings |
|                                                  | (763) 233 7931             | 100          | HCC MLHG 1 pilot: HCC ML     | Edit personal details    |
|                                                  | (763) 233 7932             | 133          | HCC MLHG 2 pilot: HCC ML     | Unlock account           |
|                                                  | (760) 000 7000             | 7000         |                              |                          |

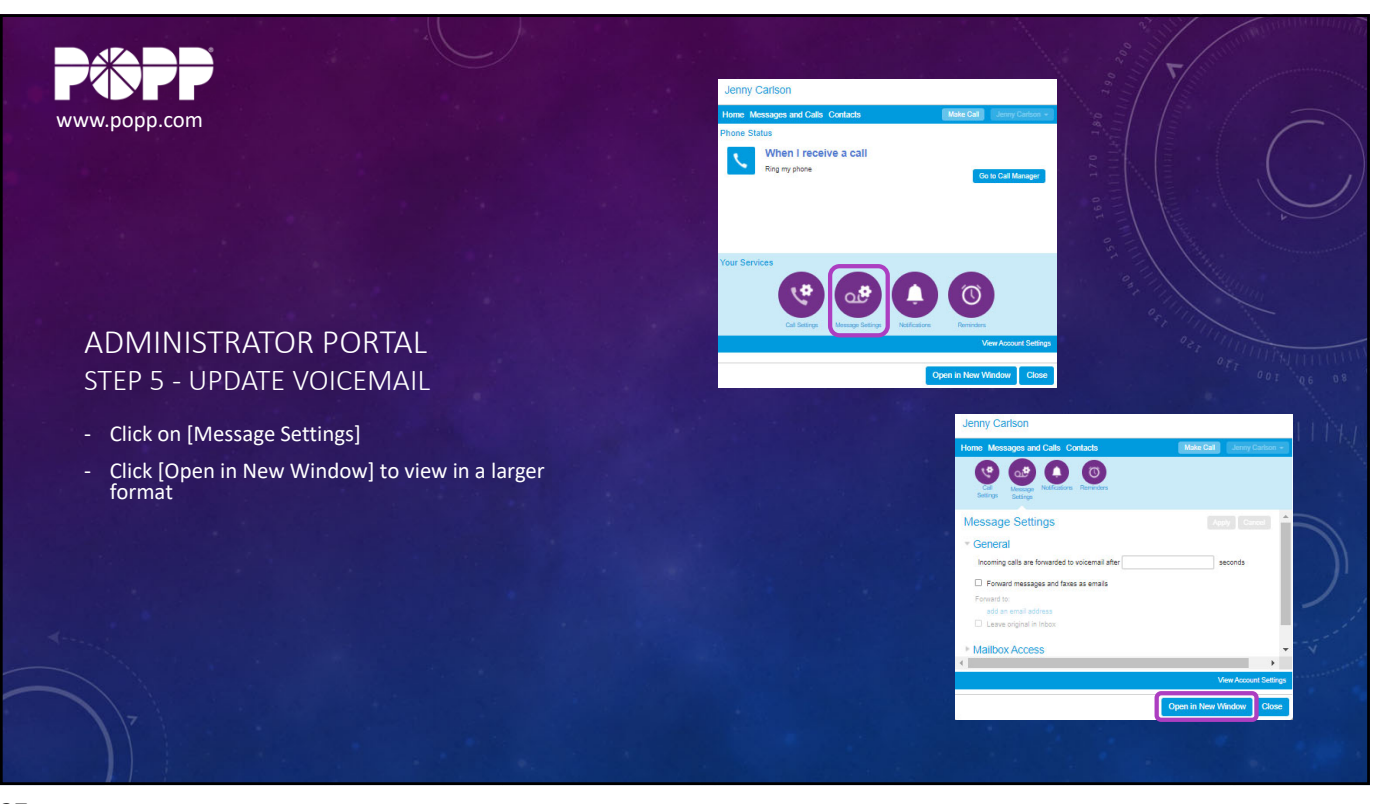

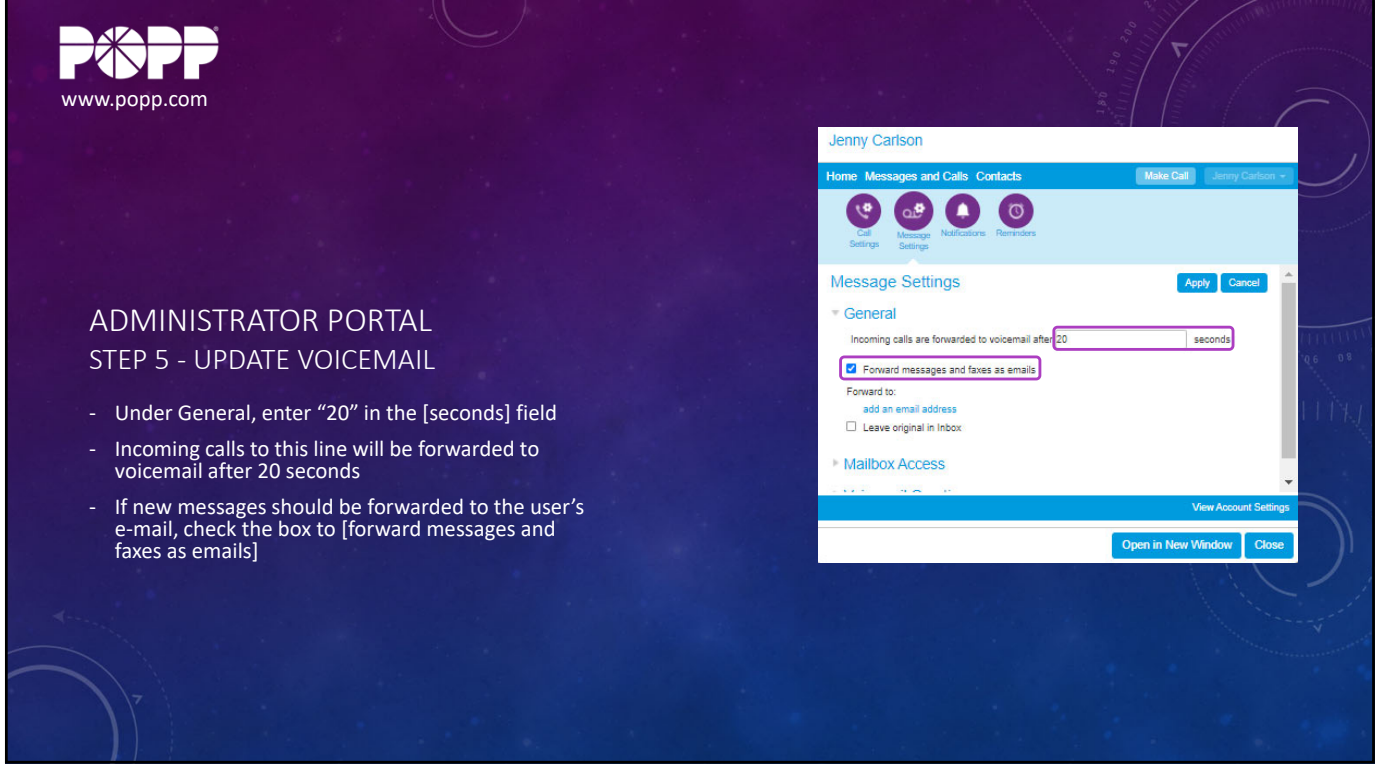

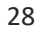

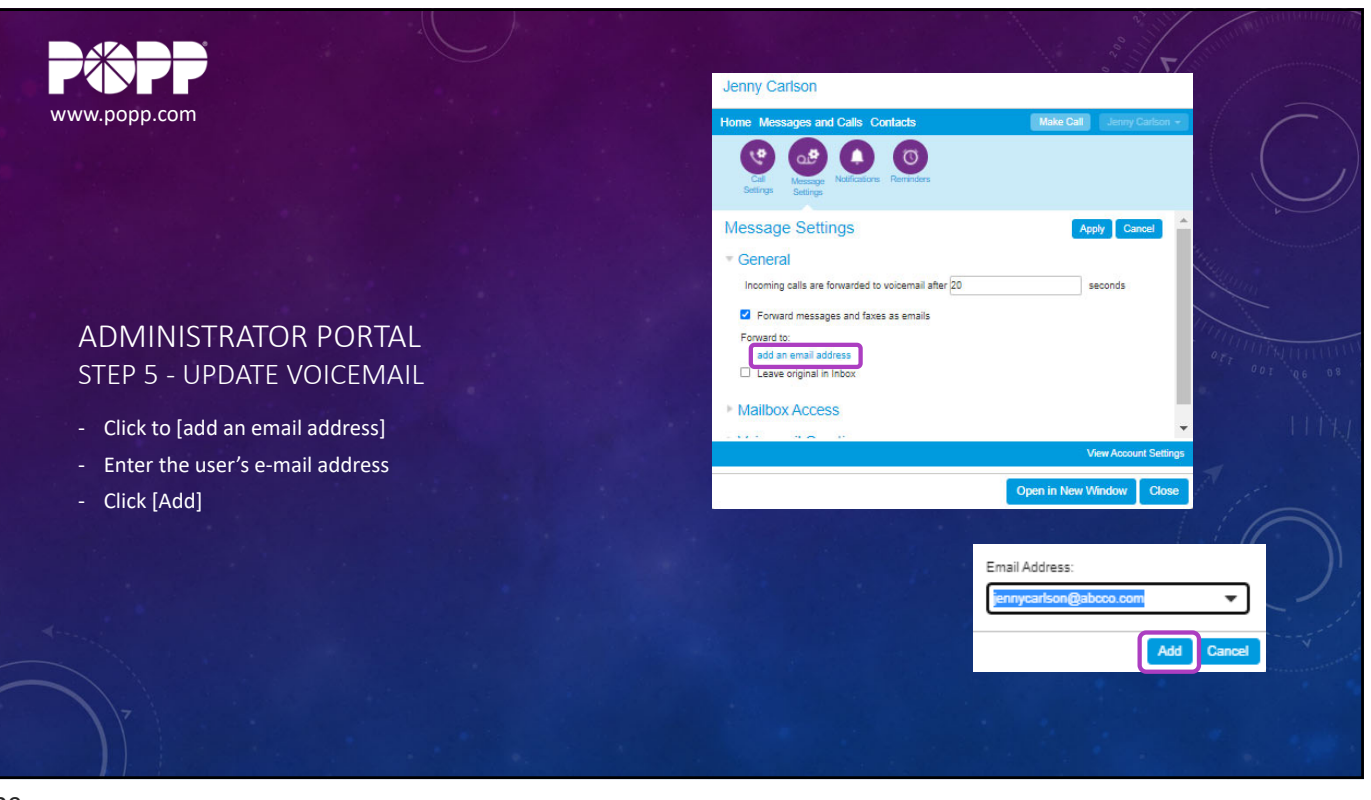

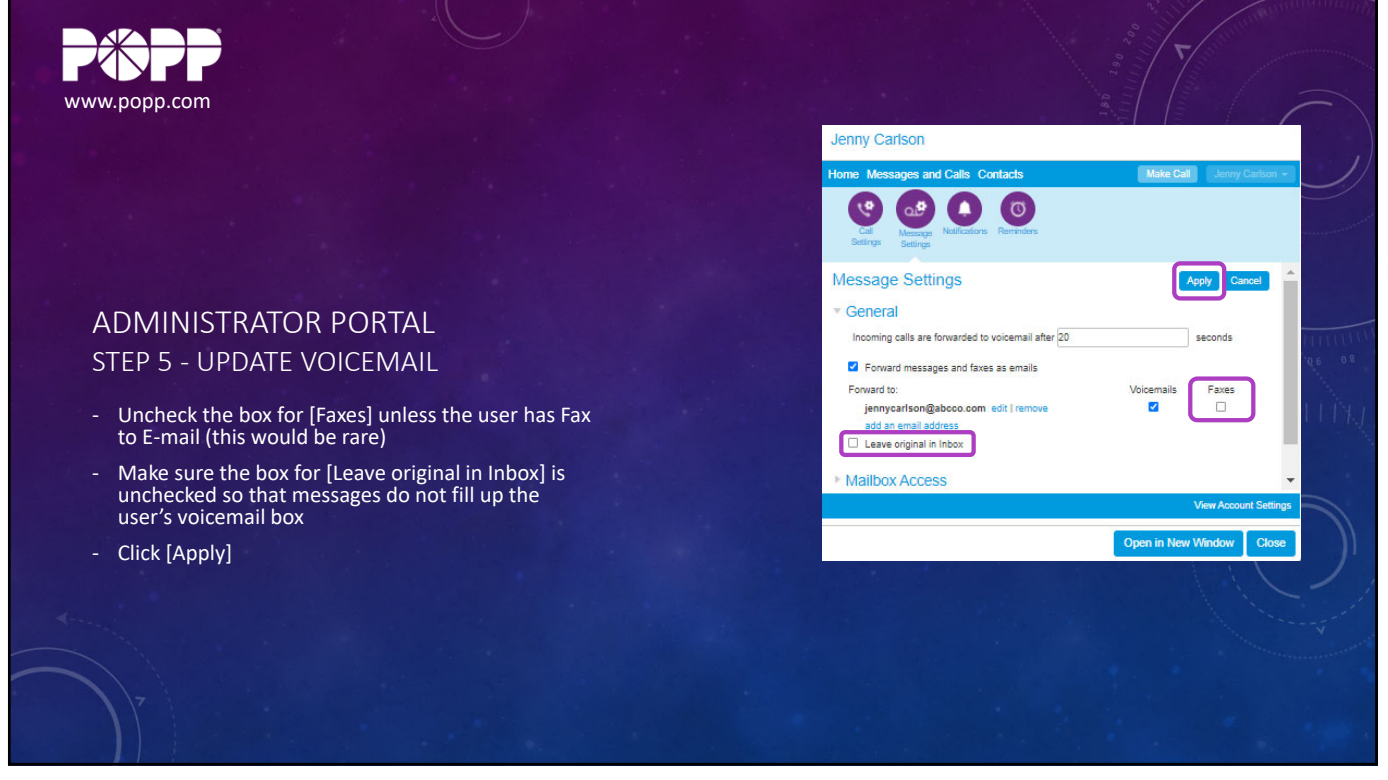

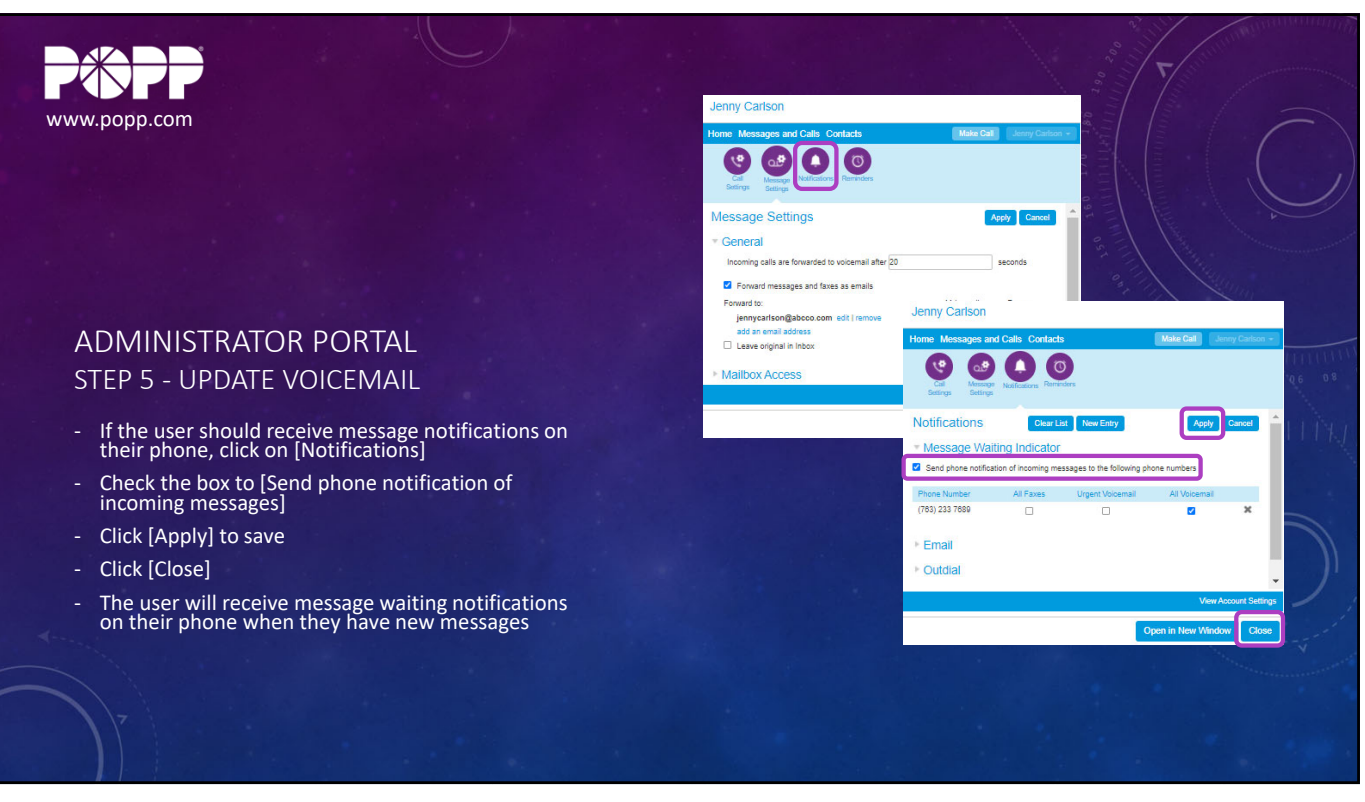

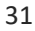

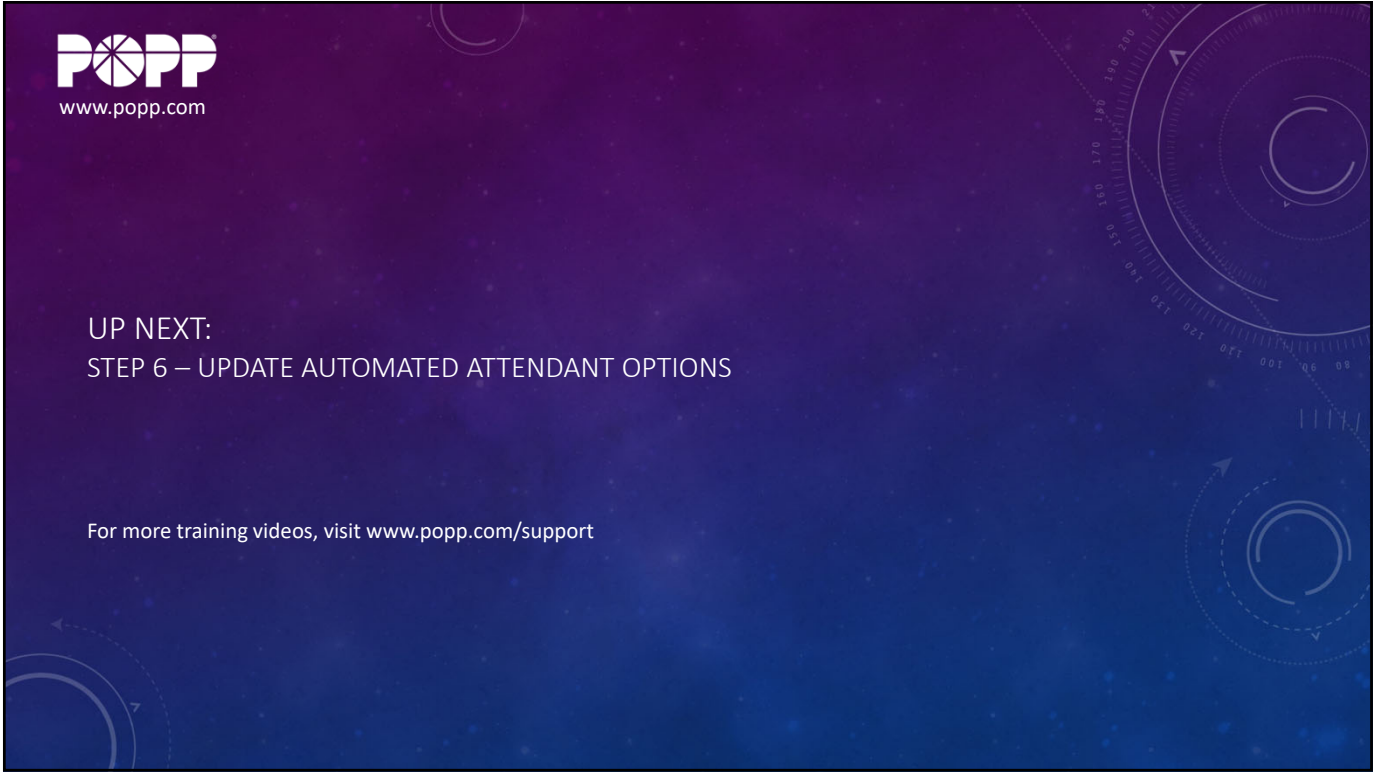

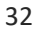

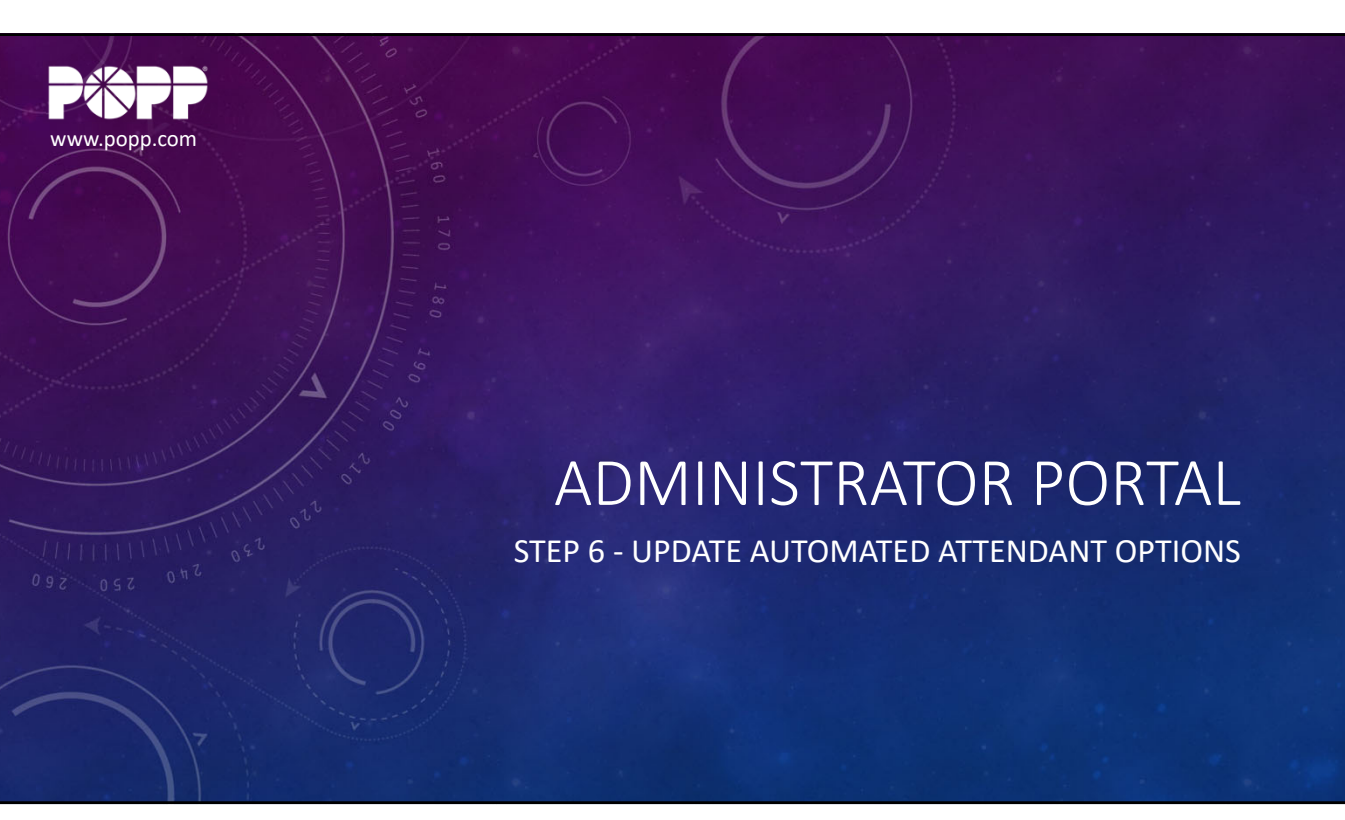

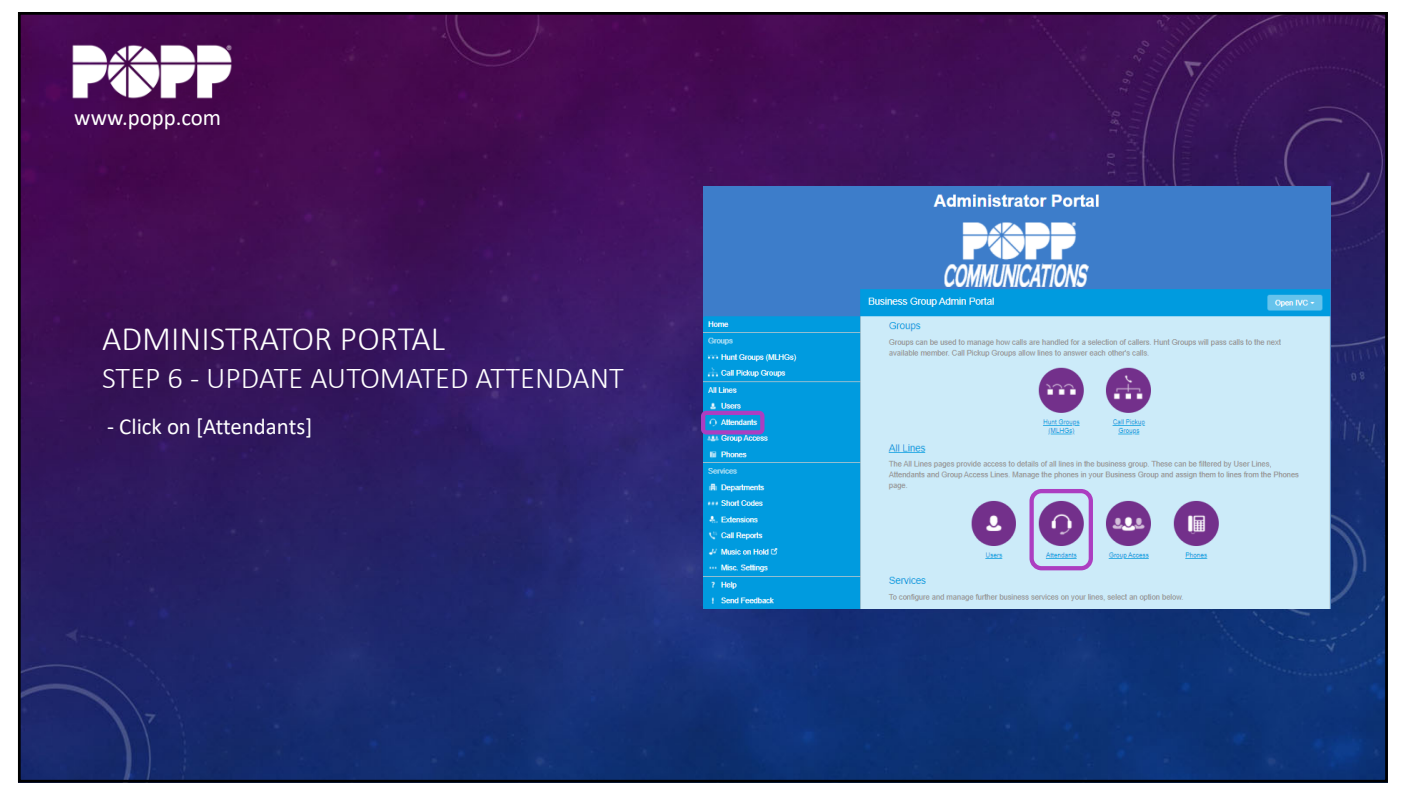

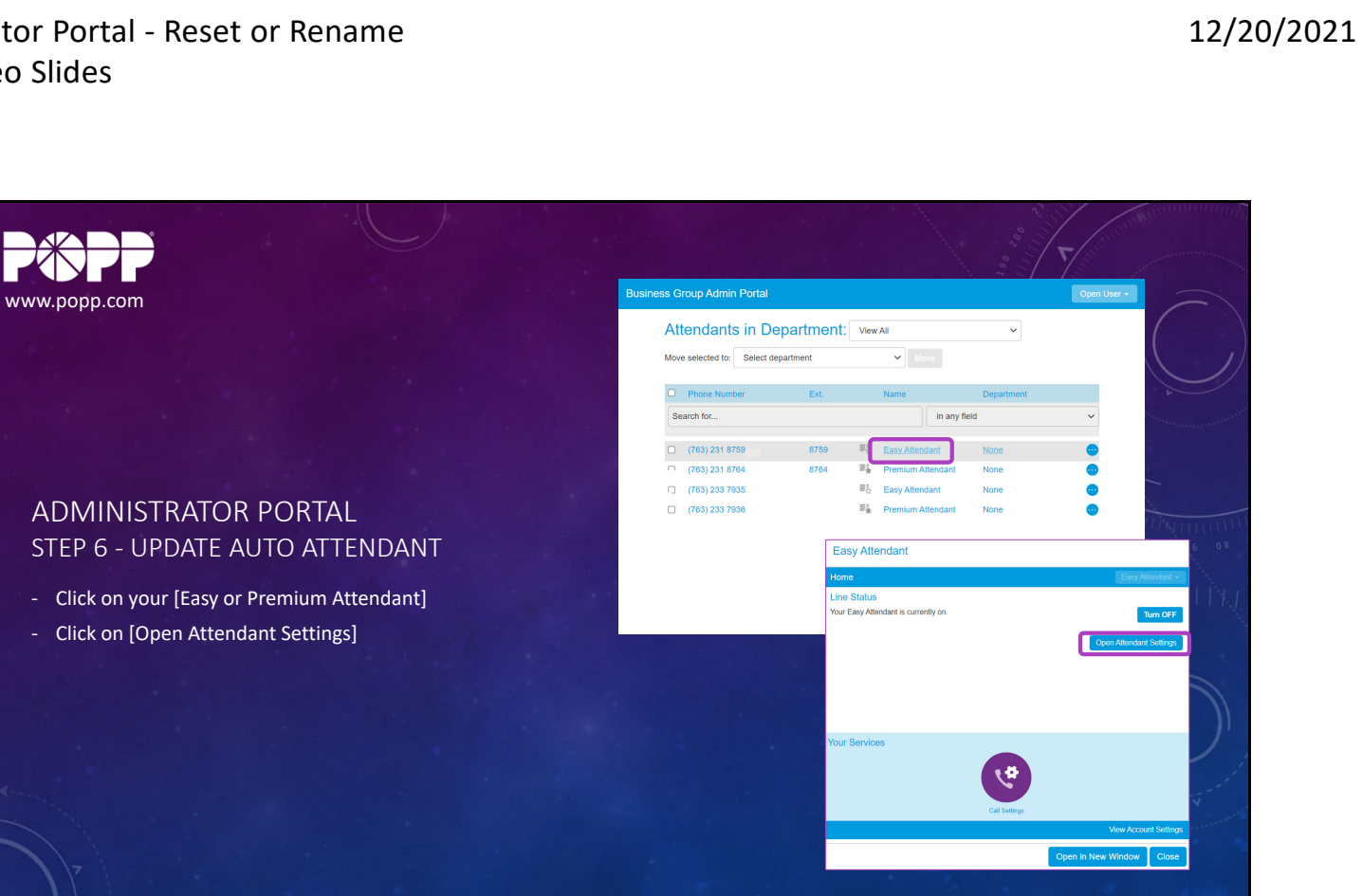

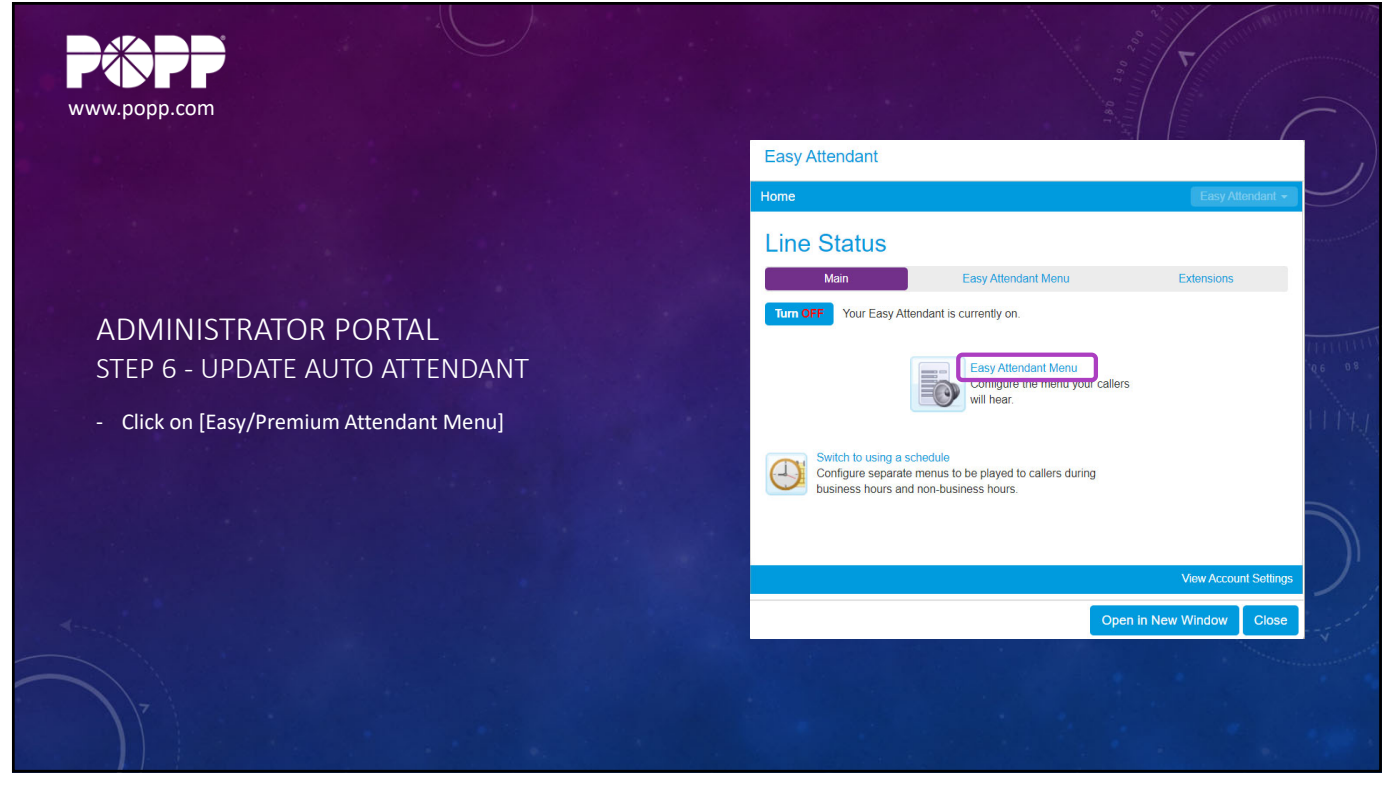

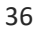

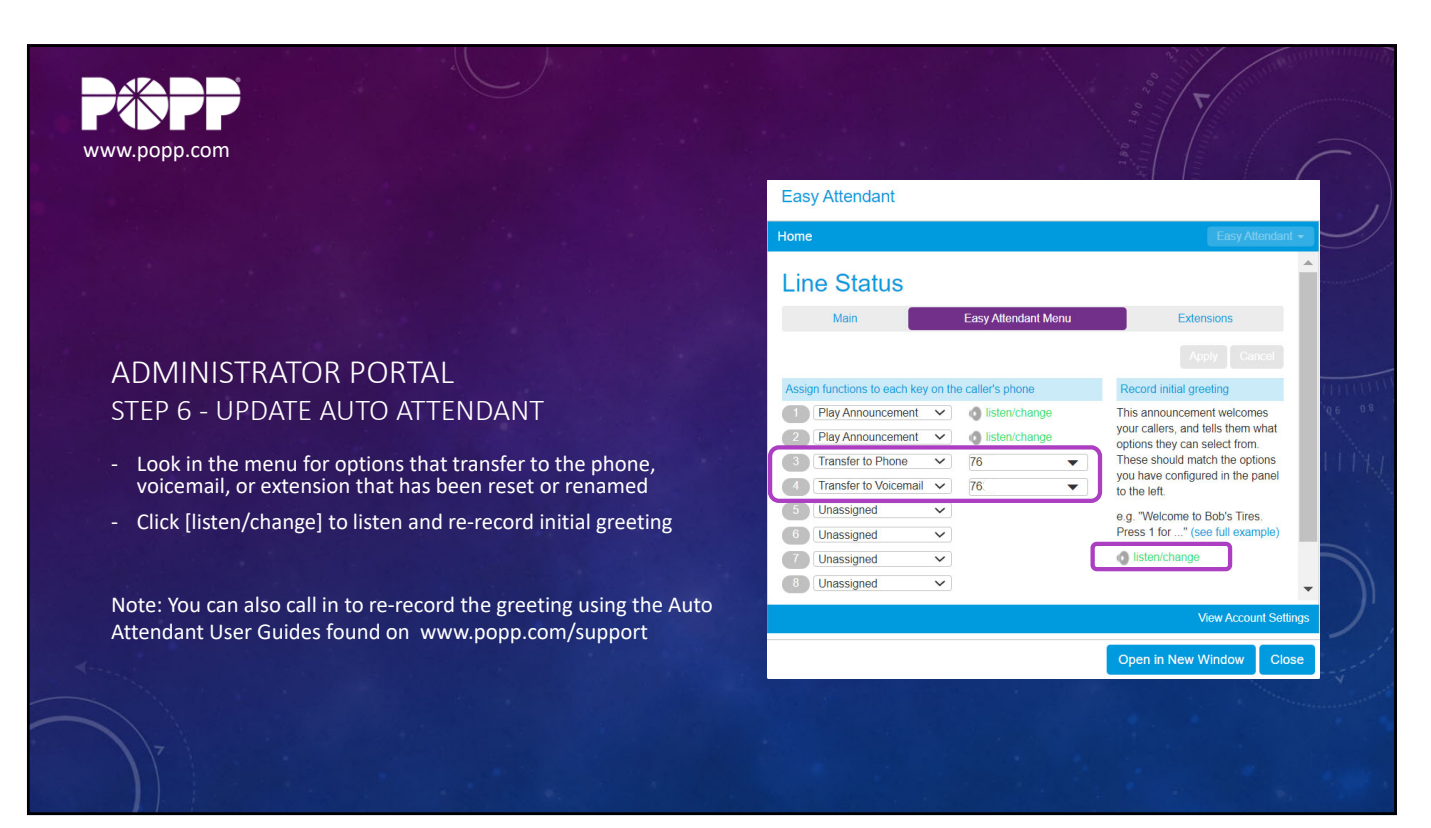

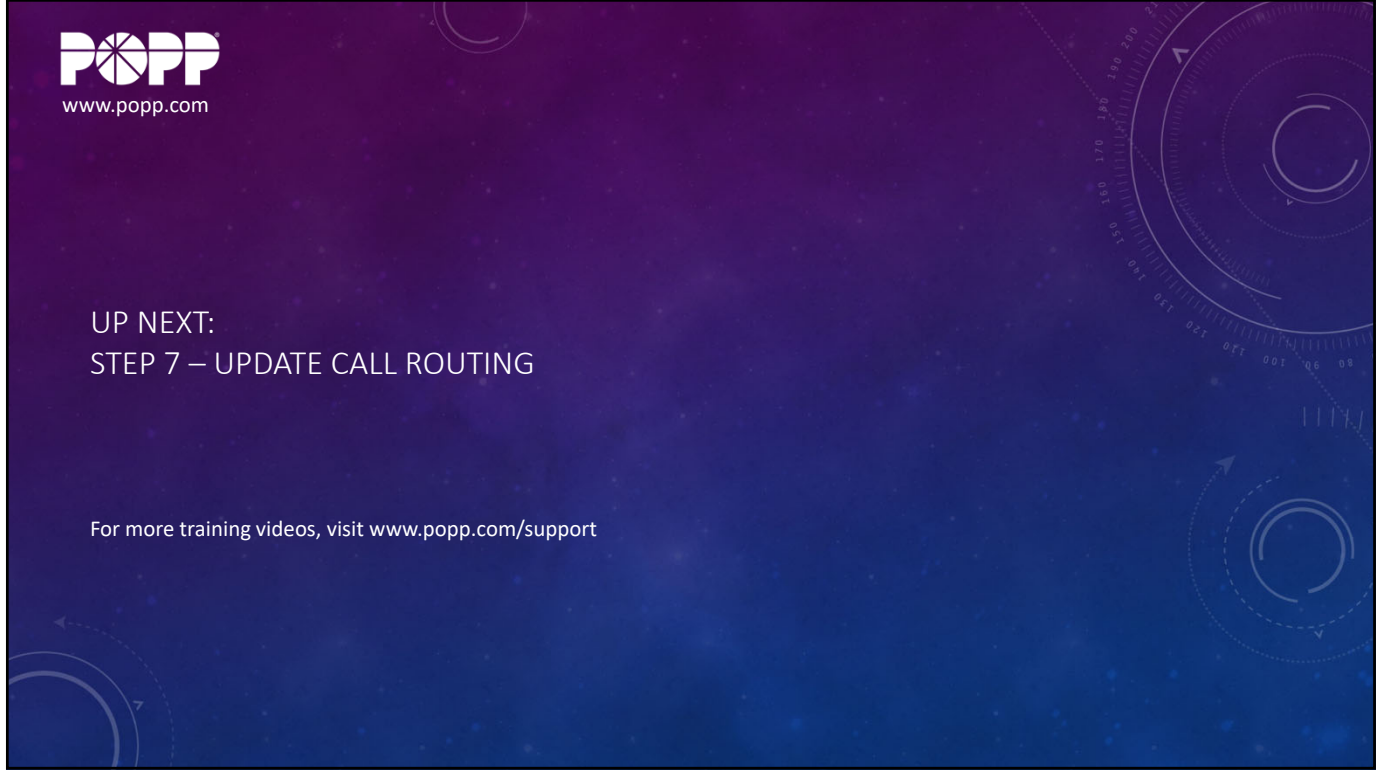

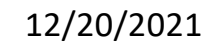

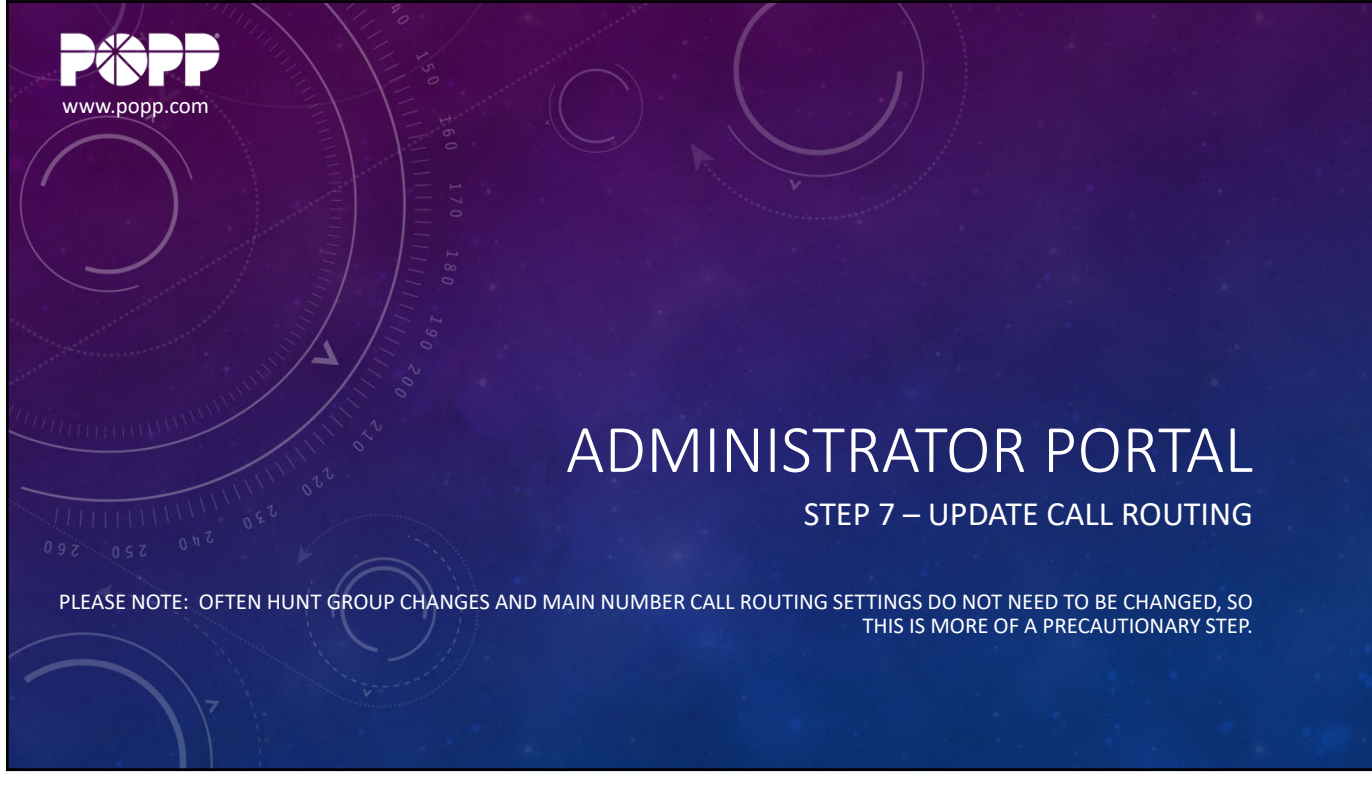

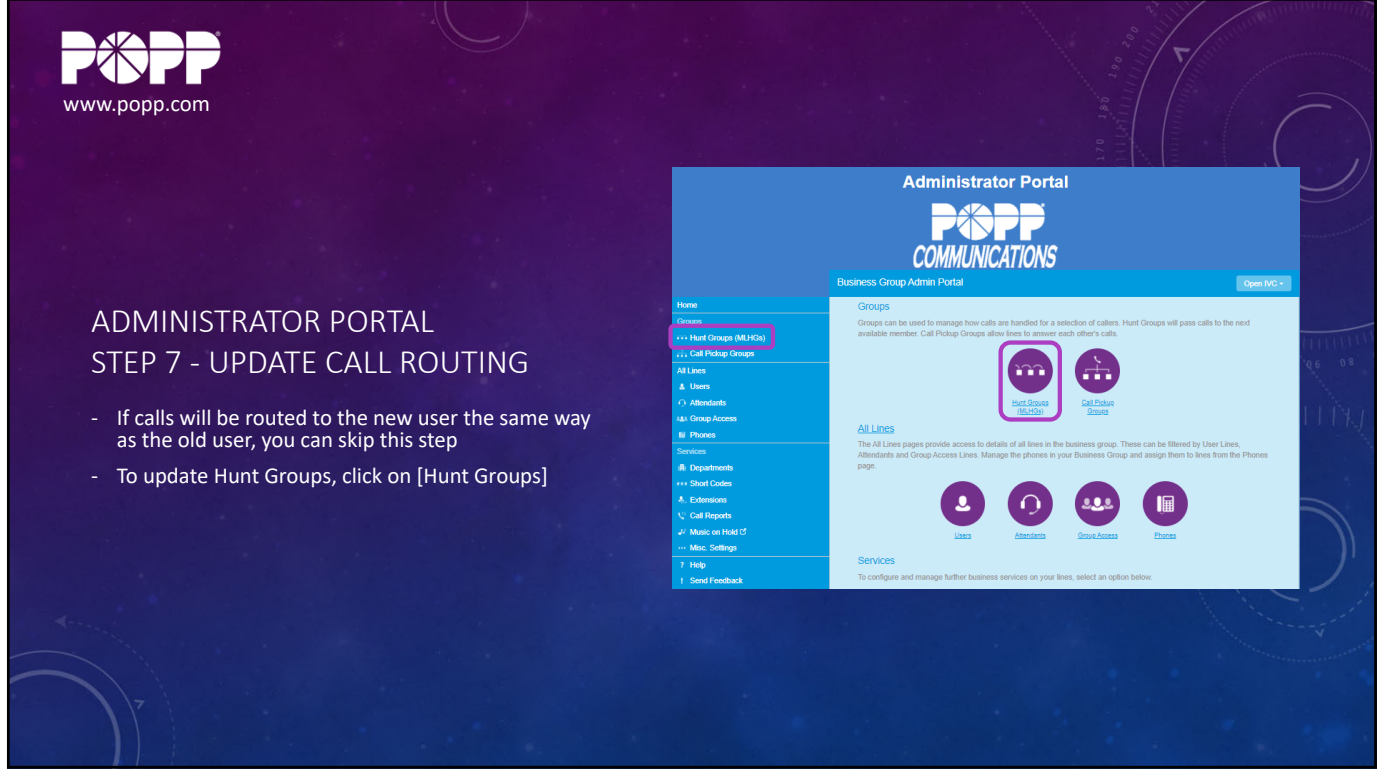

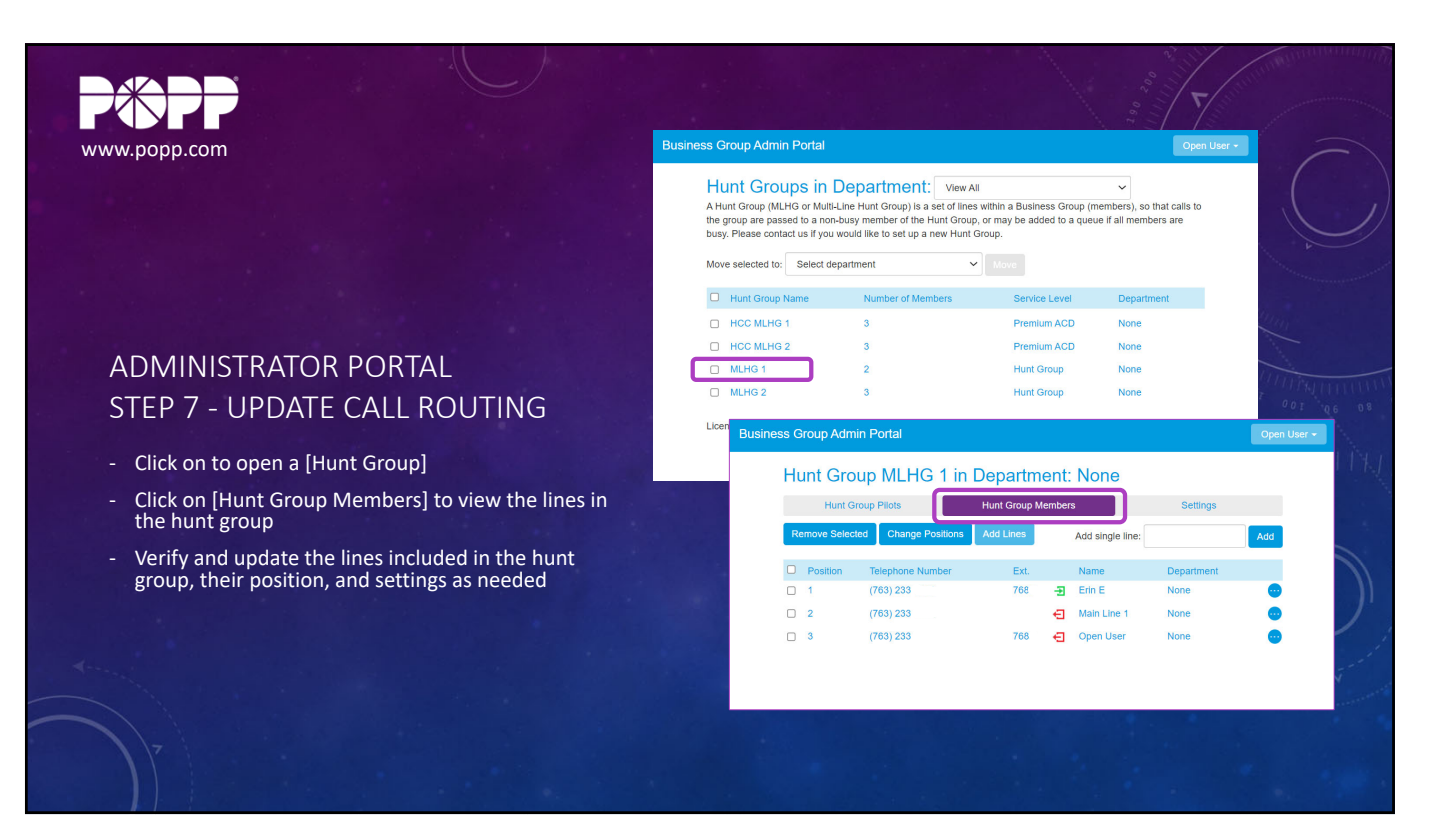

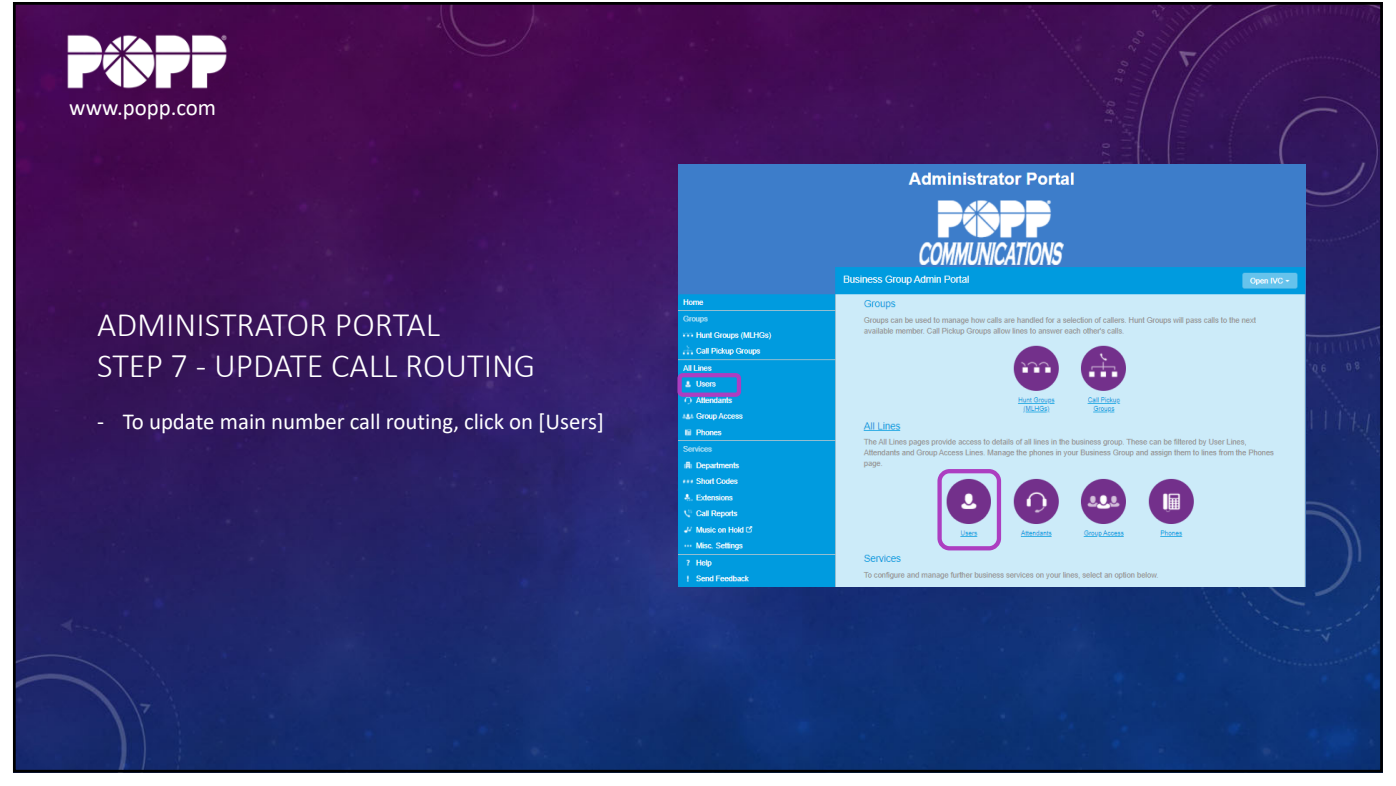

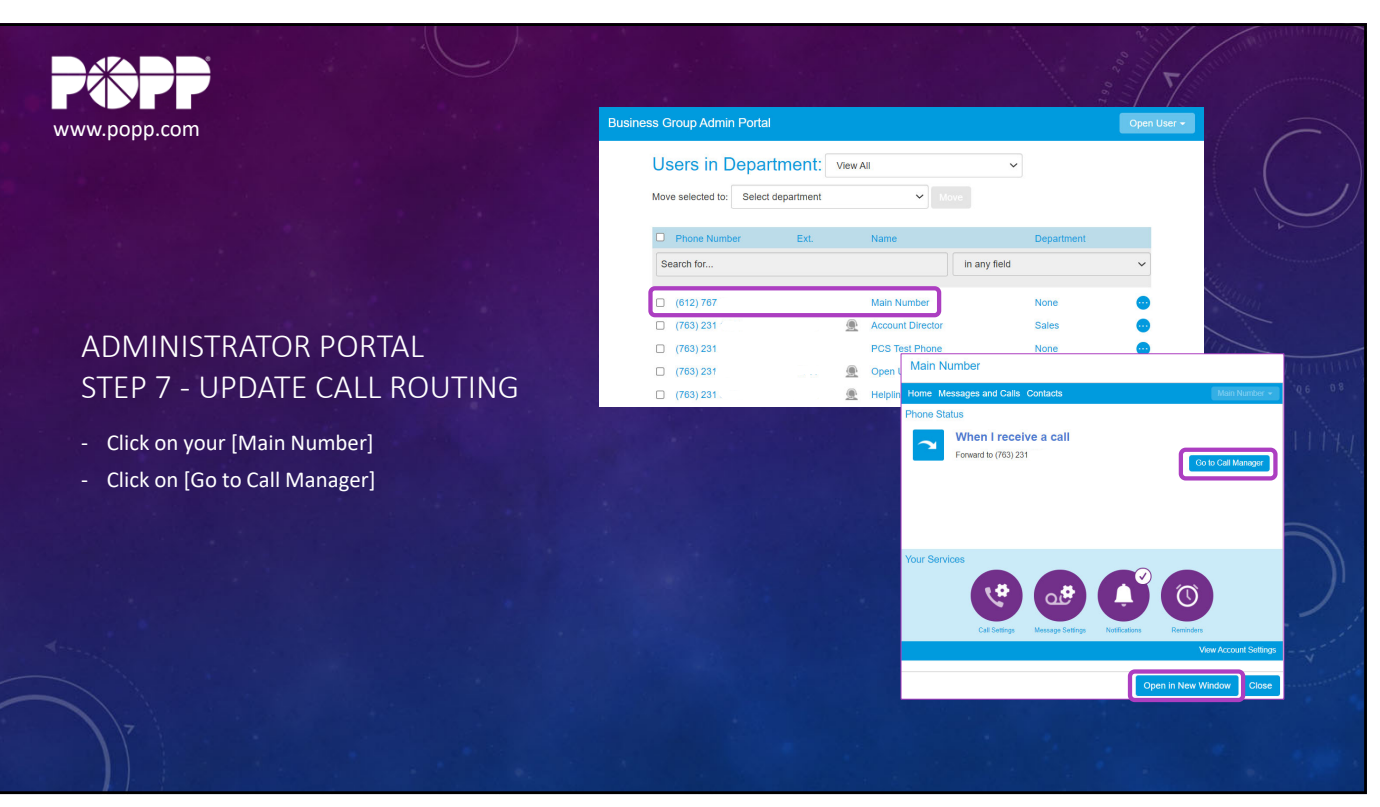

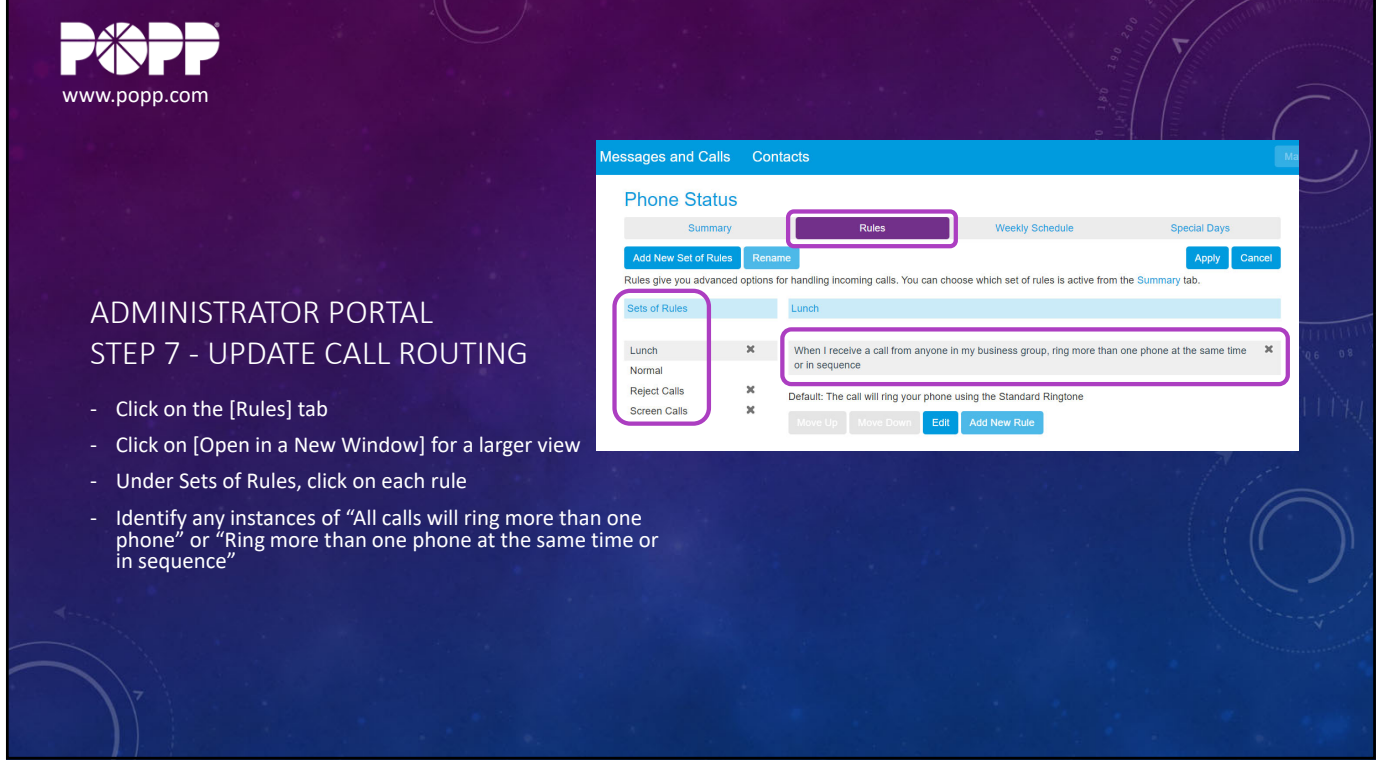

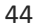

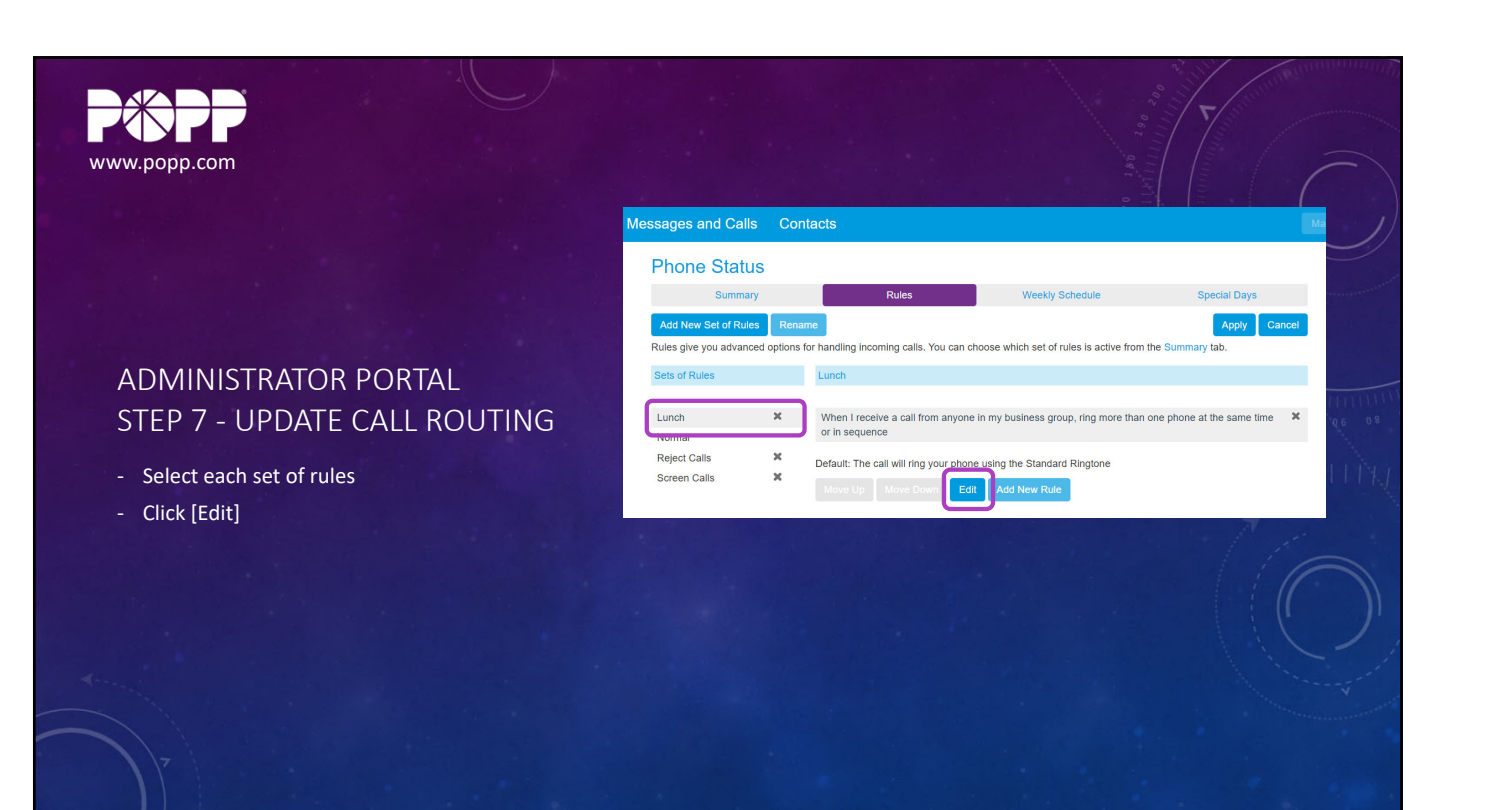

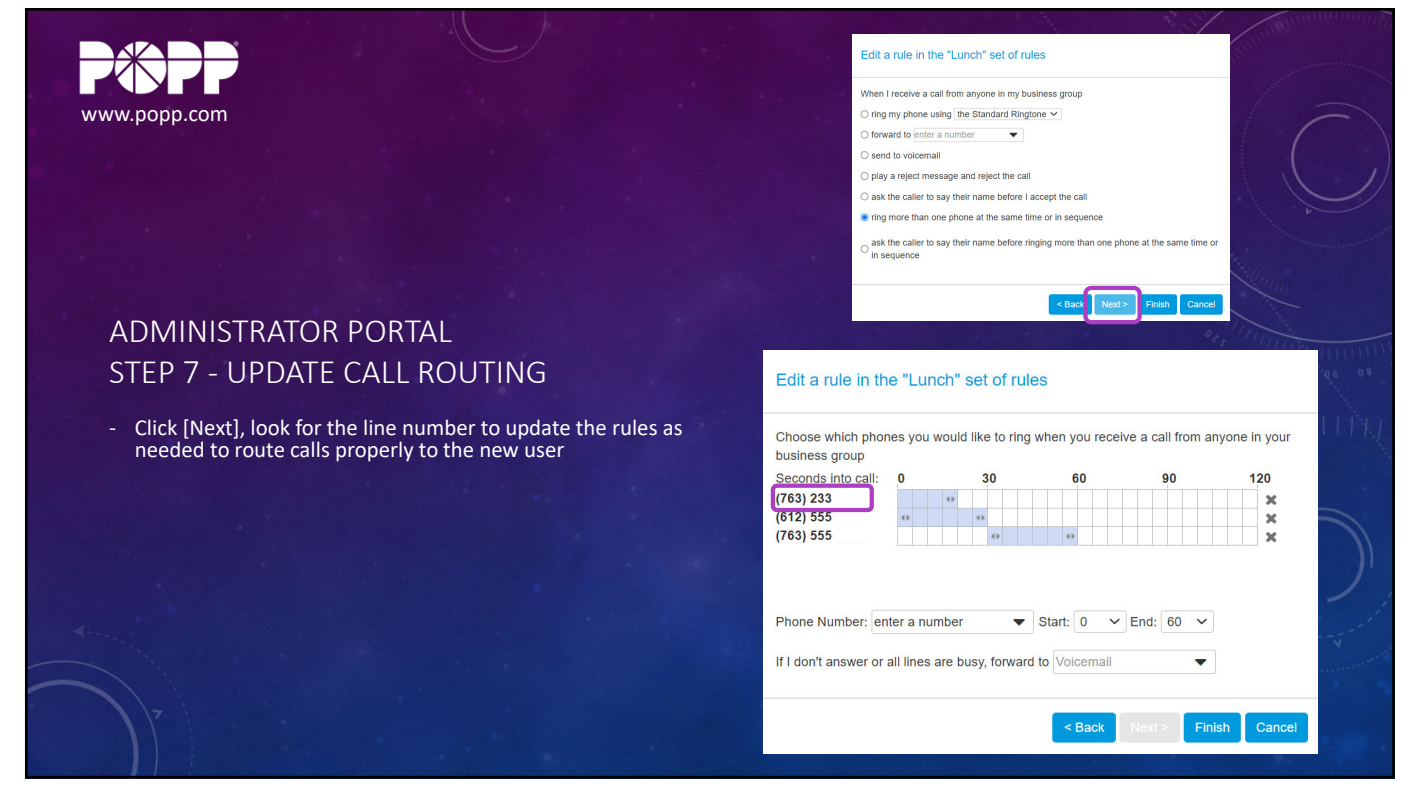

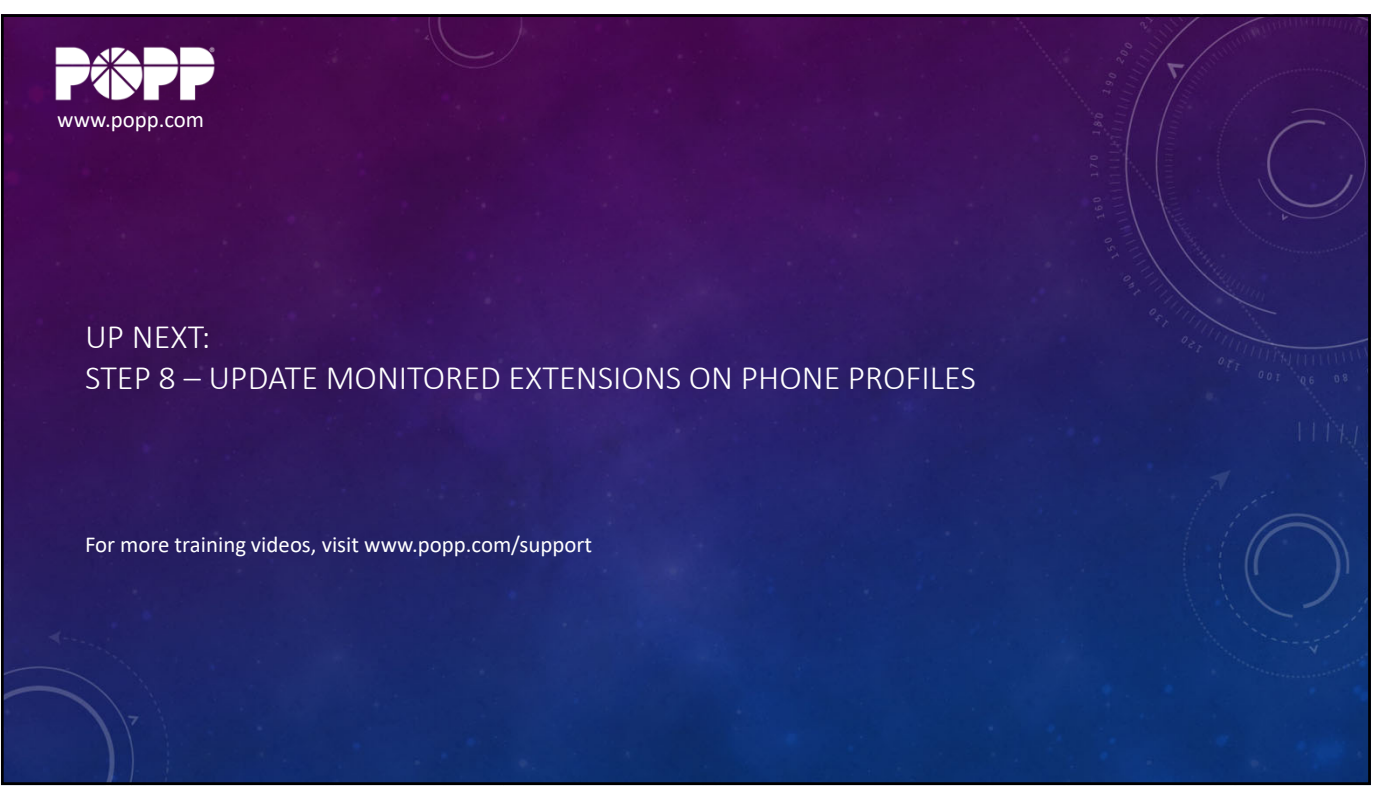

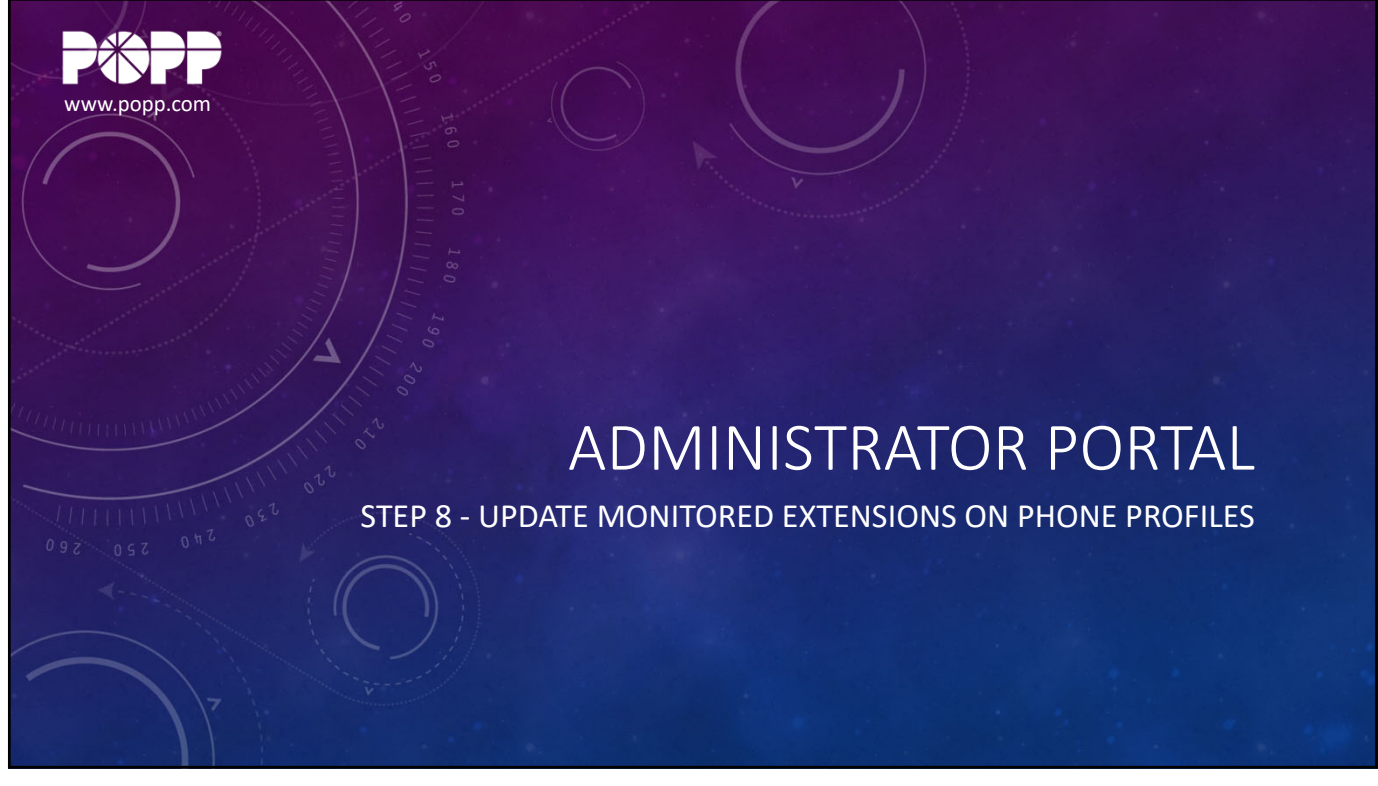

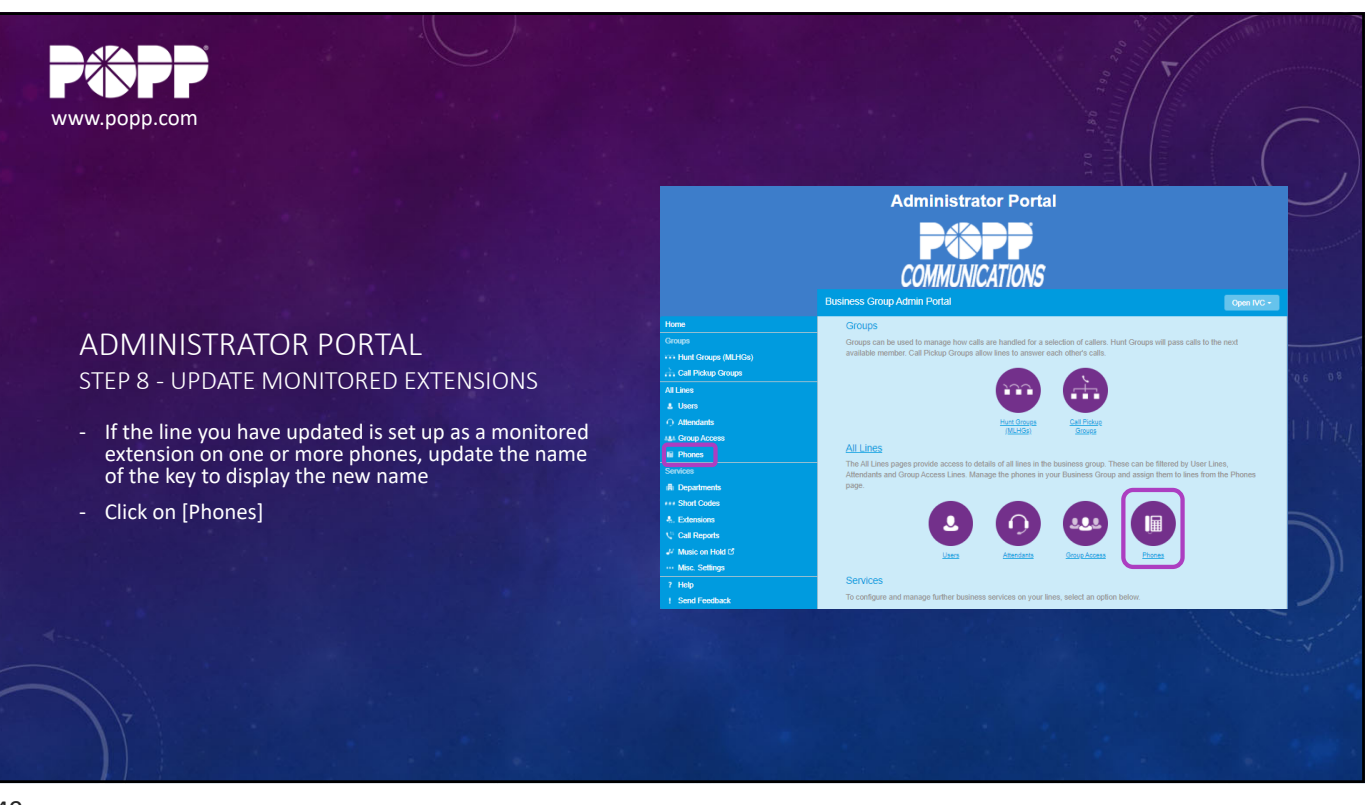

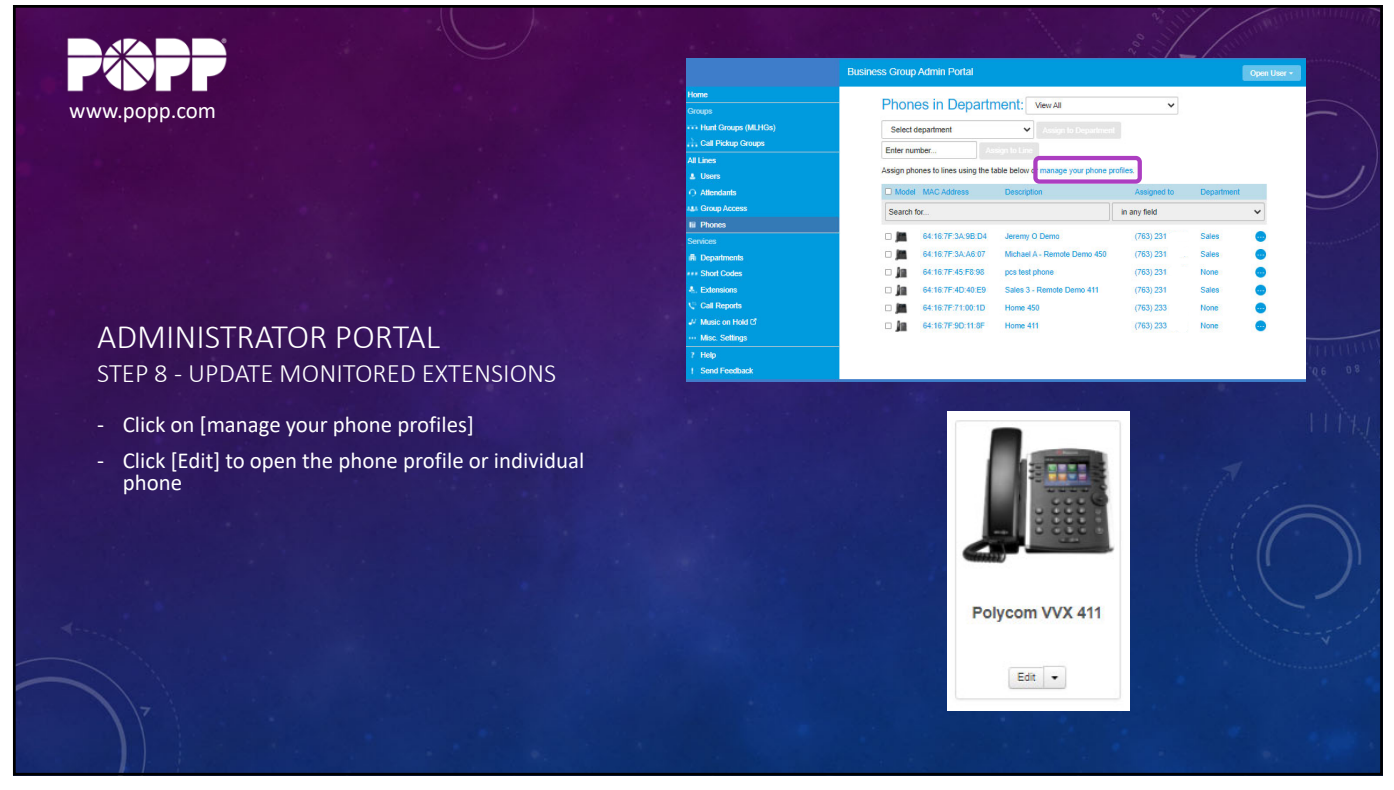

50

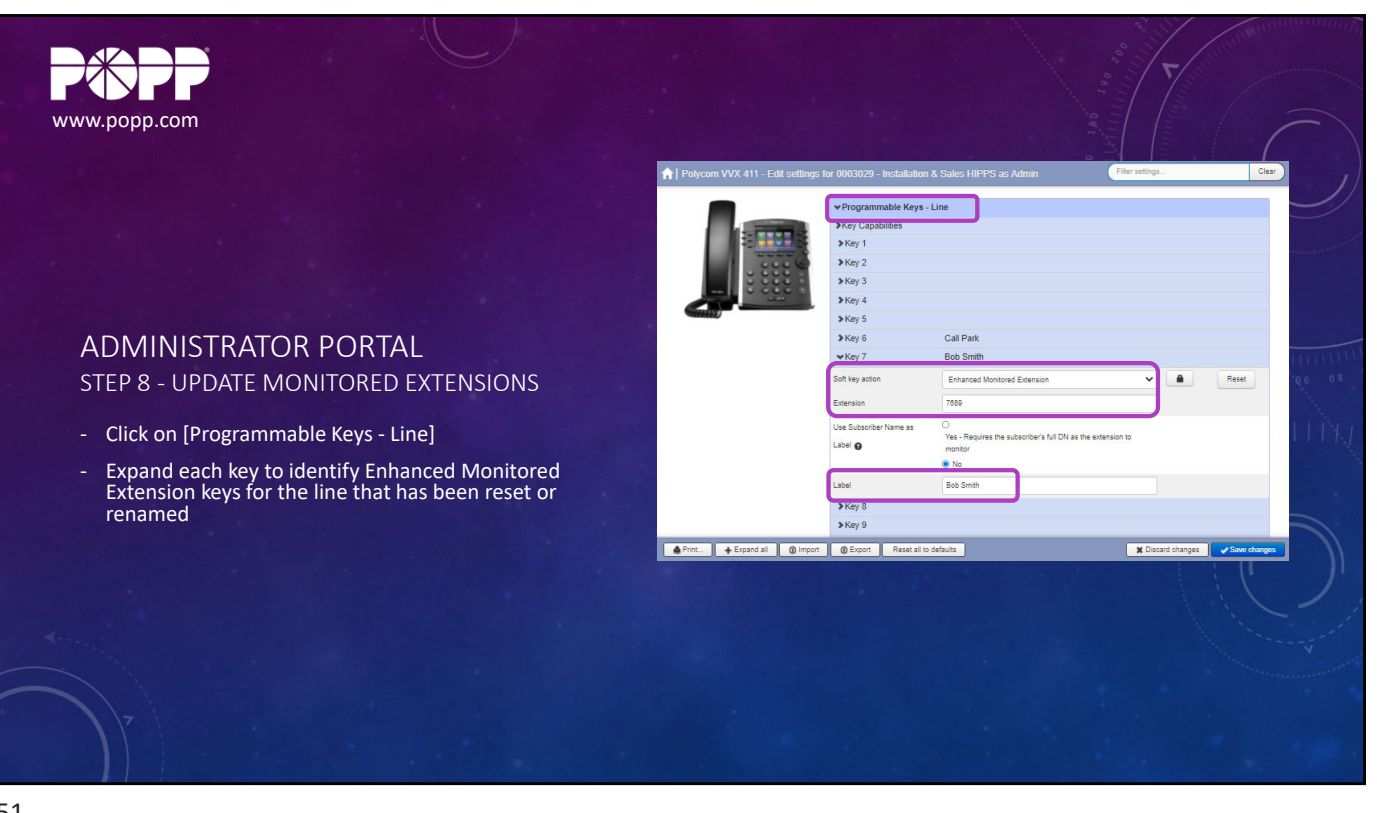

51

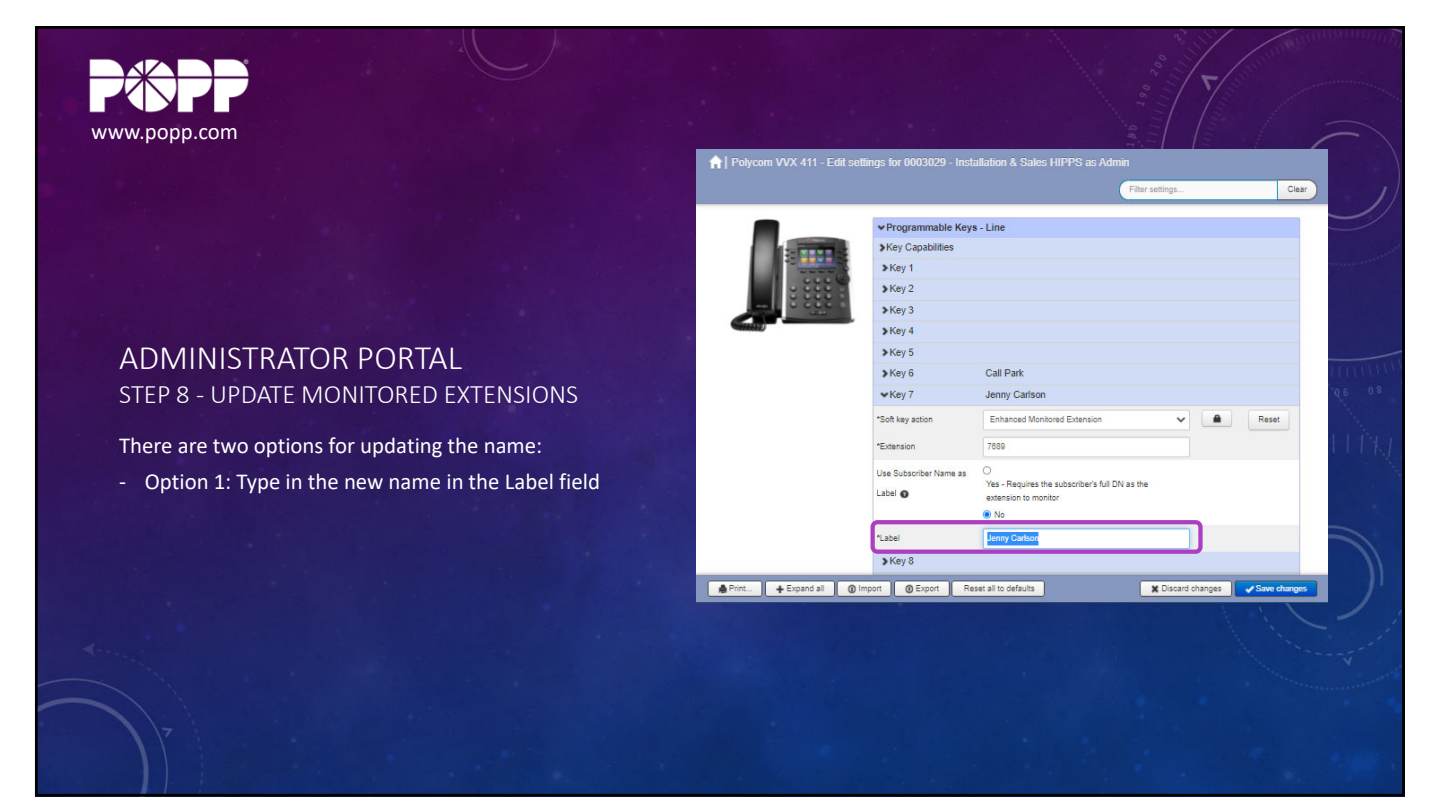

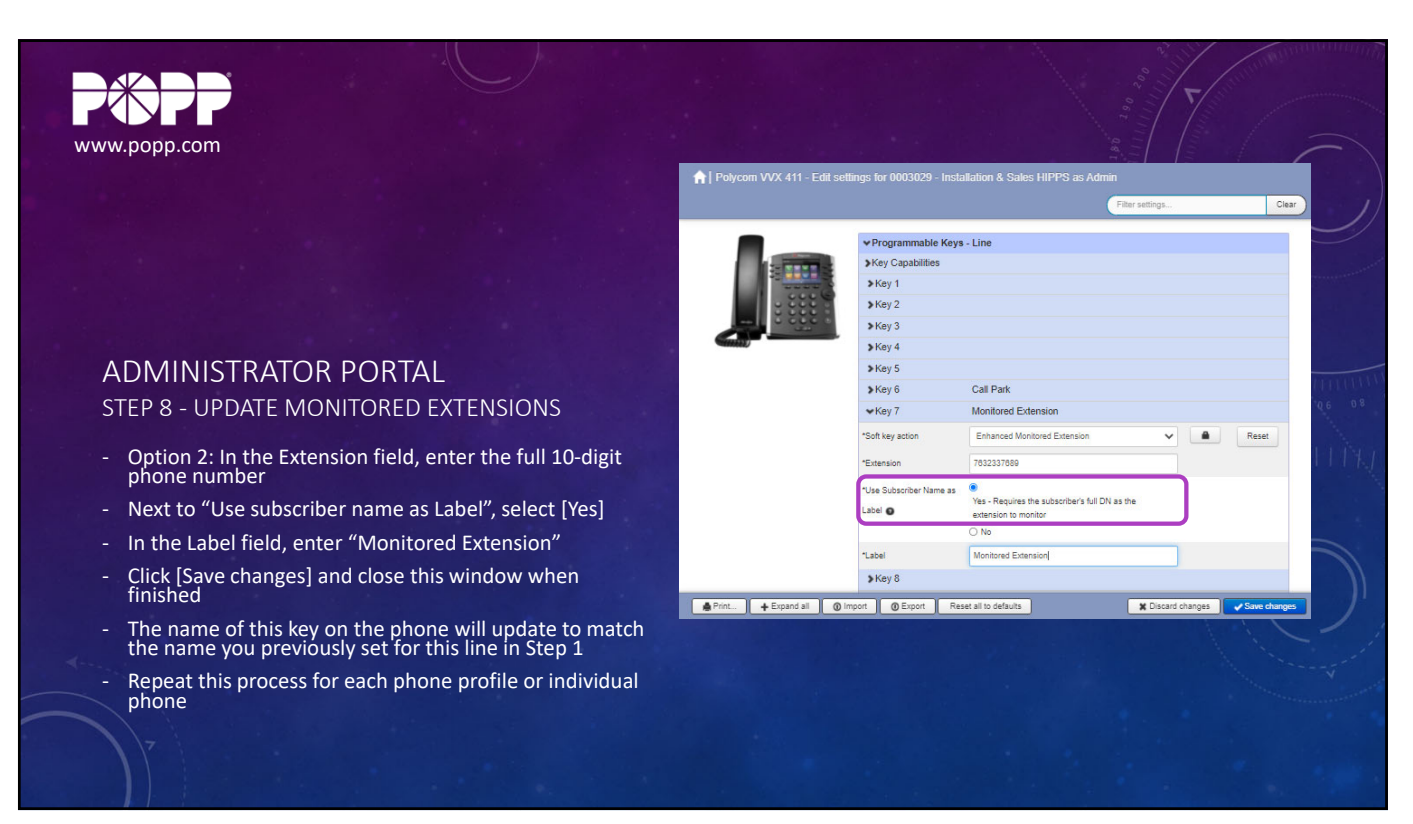

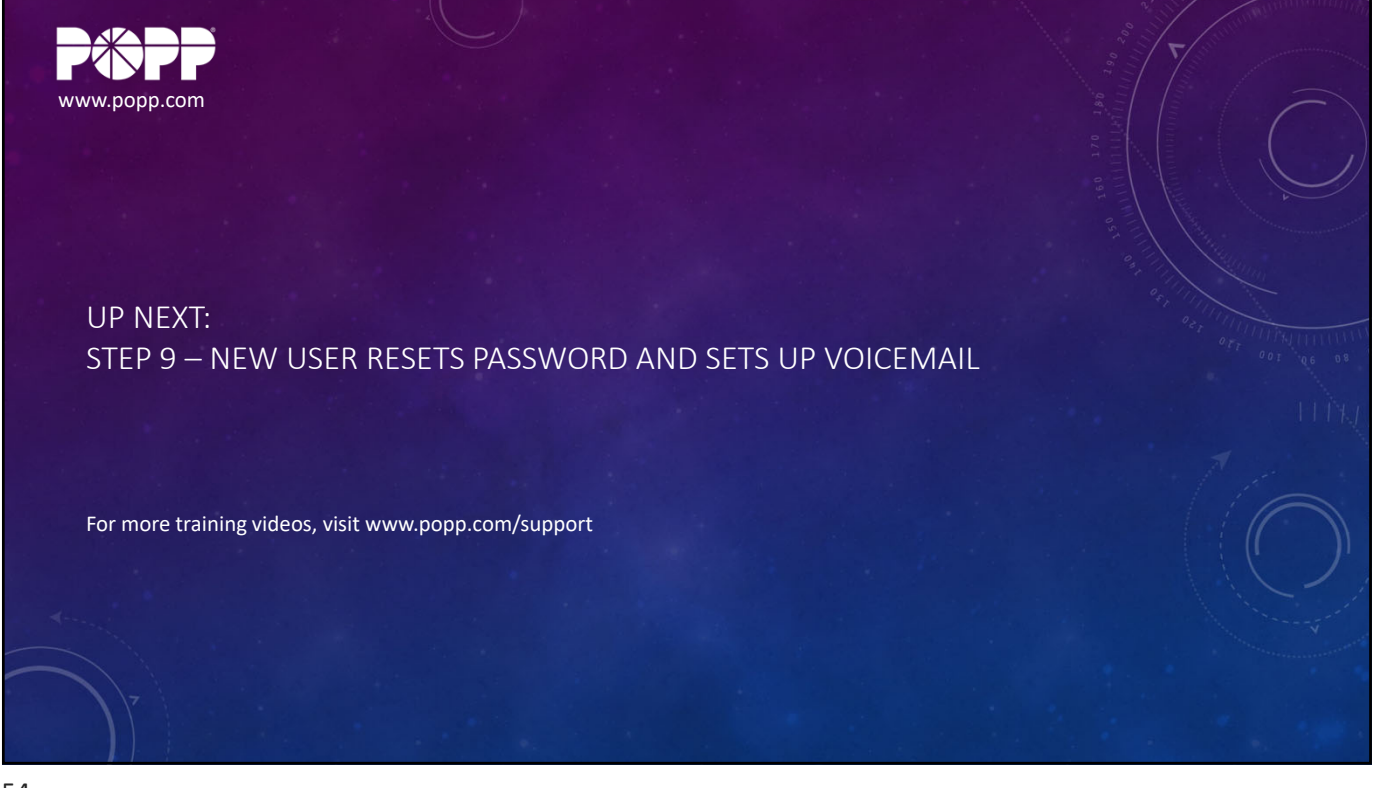

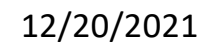

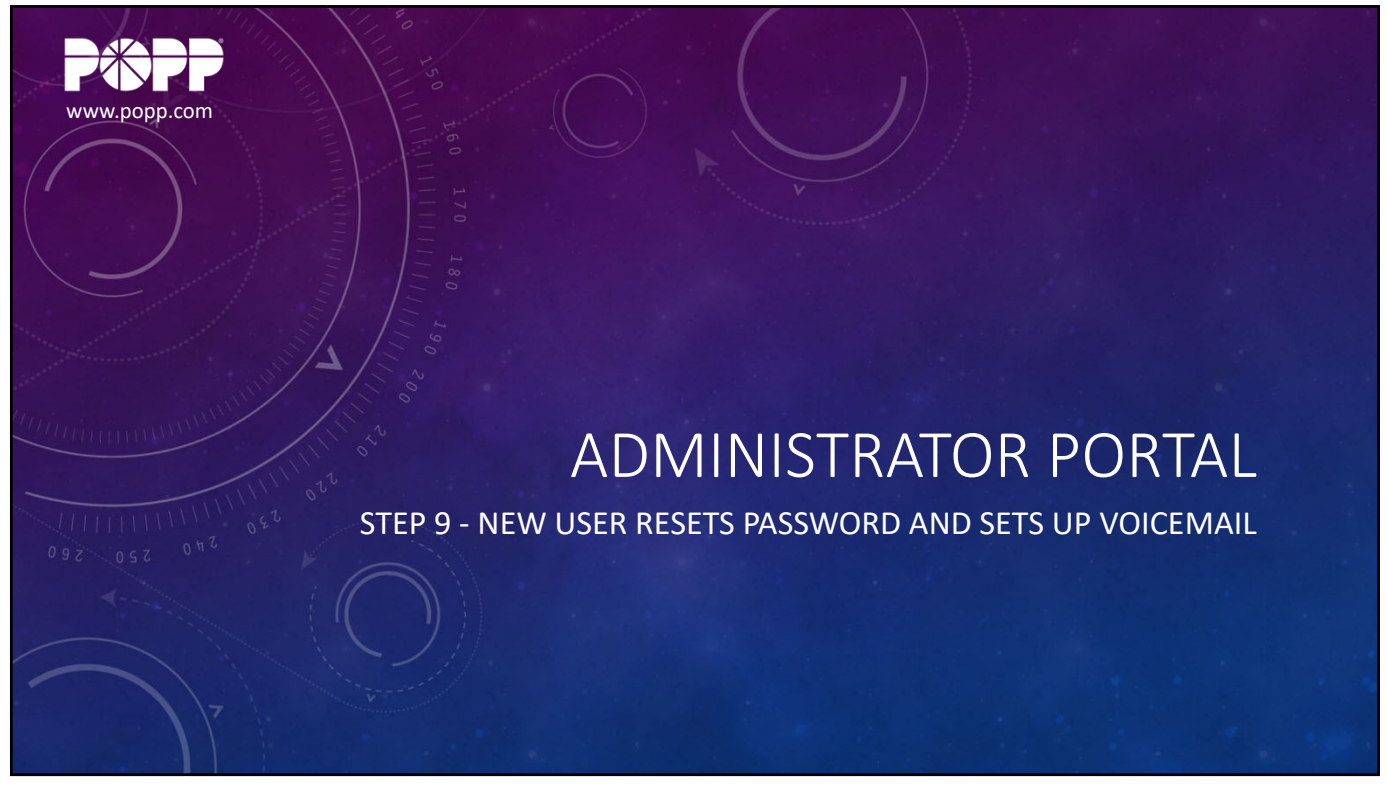

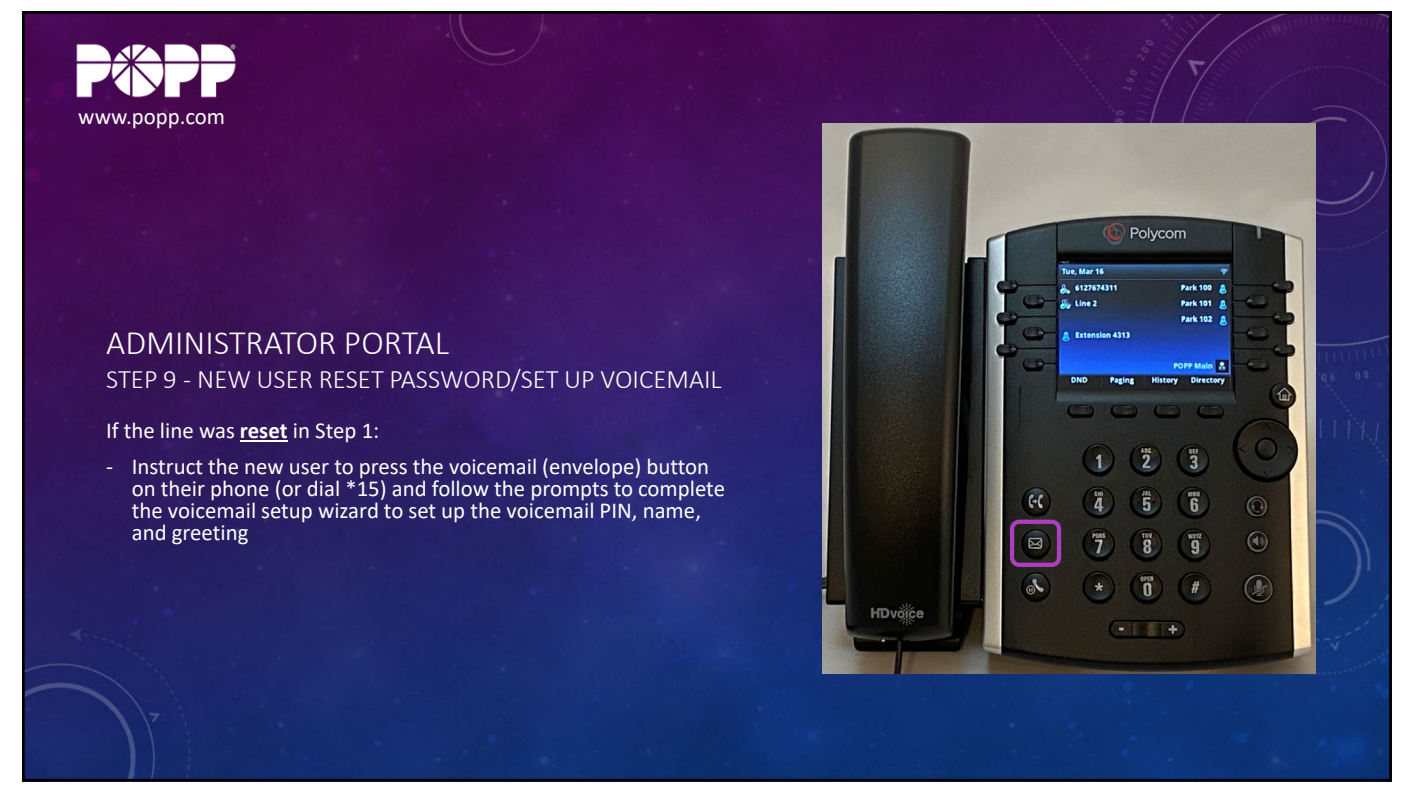

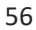

|                                                               |                               |               |            | 0.1                          | T                        |
|---------------------------------------------------------------|-------------------------------|---------------|------------|------------------------------|--------------------------|
|                                                               | Business Group Admin Porta    | al            |            |                              | Jenny Carls              |
|                                                               | Lines in Department: View All |               |            |                              |                          |
|                                                               | Move selected to: Select      | ct department |            | Move                         | Download all Lines       |
|                                                               | Phone Number                  | Evt           |            | Name                         | Department               |
|                                                               | Search for                    | LAU.          |            | in any field                 | Coparation               |
|                                                               |                               |               |            |                              |                          |
|                                                               | (612) 767 0581                |               |            | Main Number                  | None 😶                   |
|                                                               | (763) 231 1474                | 1474          | <u>@</u> / | Account Director             | Sales 💮                  |
| ADMINISTRATOR PORTAL                                          | (763) 231 5741                | 5741          | <u>@</u> ( | Open User                    | None 😔                   |
| TED 9 - NEW LISER RESET PASSWORD/SET LIP VOICEMAIL            | (763) 231 5742                | 5742          | <u>@</u>   | Helpline User                | None 😔                   |
| TEL 5 - NEW OSER RESET ASSWORD/SET OF VOICEWAIL               | (763) 231 5743                | 5743          | <u>@</u> ( | Open Sales 2                 | Sales 💮                  |
|                                                               | (763) 231 5744                | 5744          | <u>@</u> ( | Open Sales                   | Sales 💮                  |
| the line was <u>renamed</u> in Step 1:                        | (763) 231 5745                | 5745          | <u>@</u> ] | Jeremy O - Remote            | Sales 😶                  |
| You will need to reset the PIN for the existing voicemail hox | (763) 231 5746                | 5746          | <u>@</u>   | Kristin H - Remote           | Sales 😶                  |
| Tod with need to reset the rink for the existing volceman box | (763) 231 7633                |               | <u>®</u> ( | Office Technology Management | None 😁                   |
| Click the blue icon to the right of the user and select [View | (763) 231 8759                | 8759          | = <u>2</u> | Easy Attendant               | None 😳                   |
| individual settings]                                          | (763) 231 8764                | 8764          | =* 6       | Premium Attendant            | None 😳                   |
|                                                               | (763) 233 7687                | /687          | <u>s</u>   | Bryan P                      | None 😳                   |
|                                                               | (763) 233 7688                | /688          |            |                              | None 😳                   |
|                                                               | (763) 233 7689                | 7689          | <u> </u>   | Jenny Canson                 | View individual settings |
|                                                               | (763) 233 7694                | 7694          | <u></u>    | JPENIG                       | Edit personal details    |
|                                                               | (763) 233 7931                |               | 1111       | NOC MERG 1 PROT HOC ME       | Reset line               |
|                                                               | (763) 233 7932                |               | 133        | HCC MLHG 2 pilot: HCC ML     |                          |

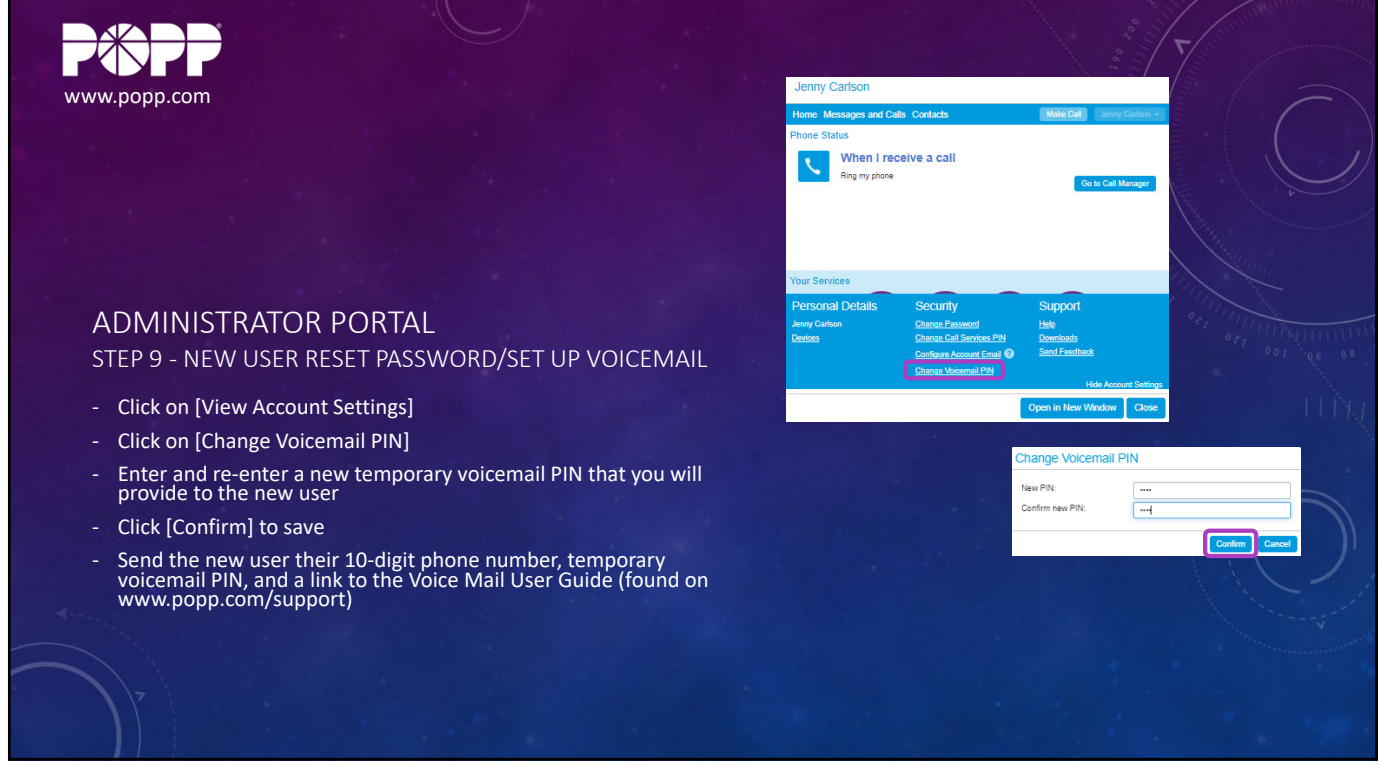

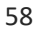

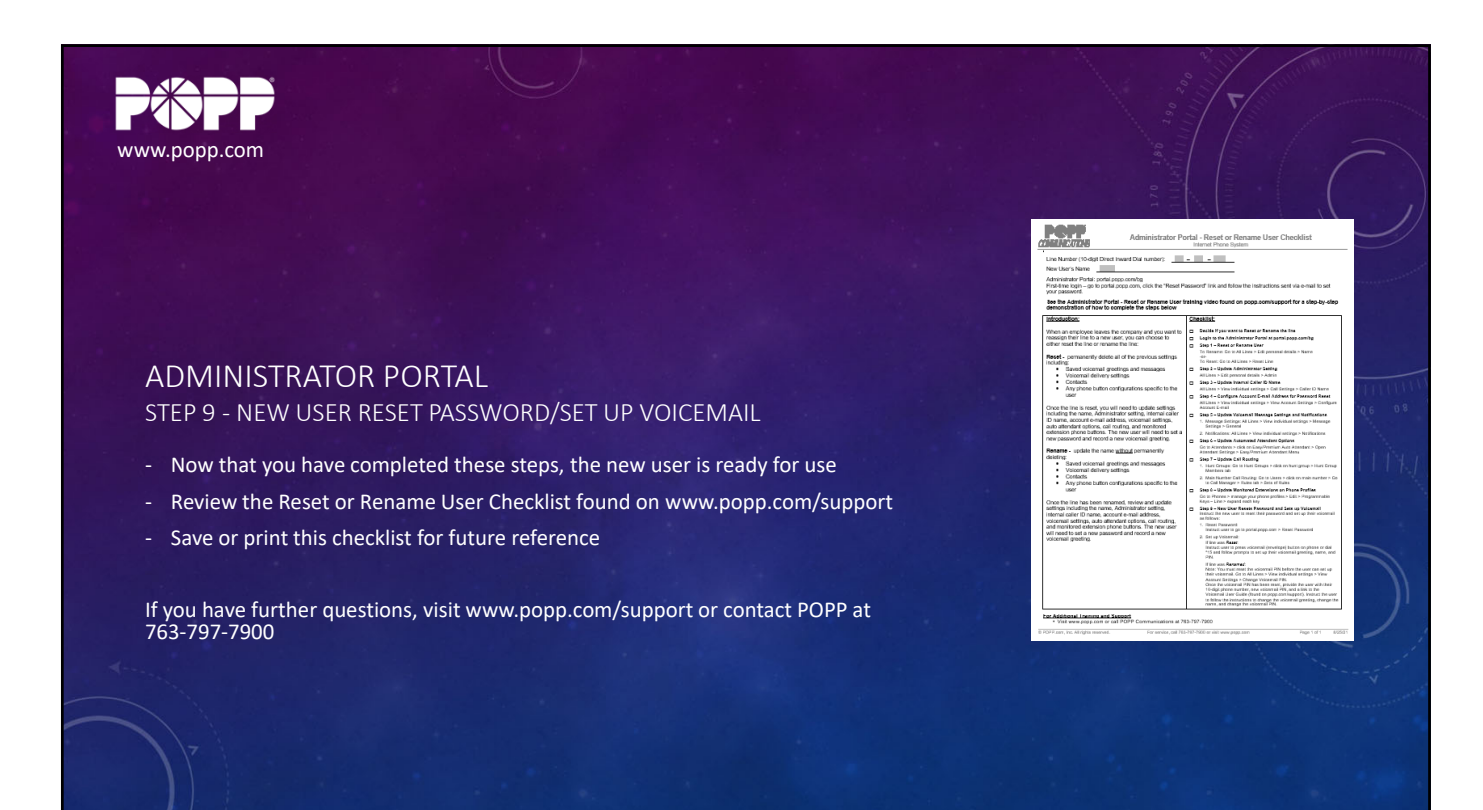

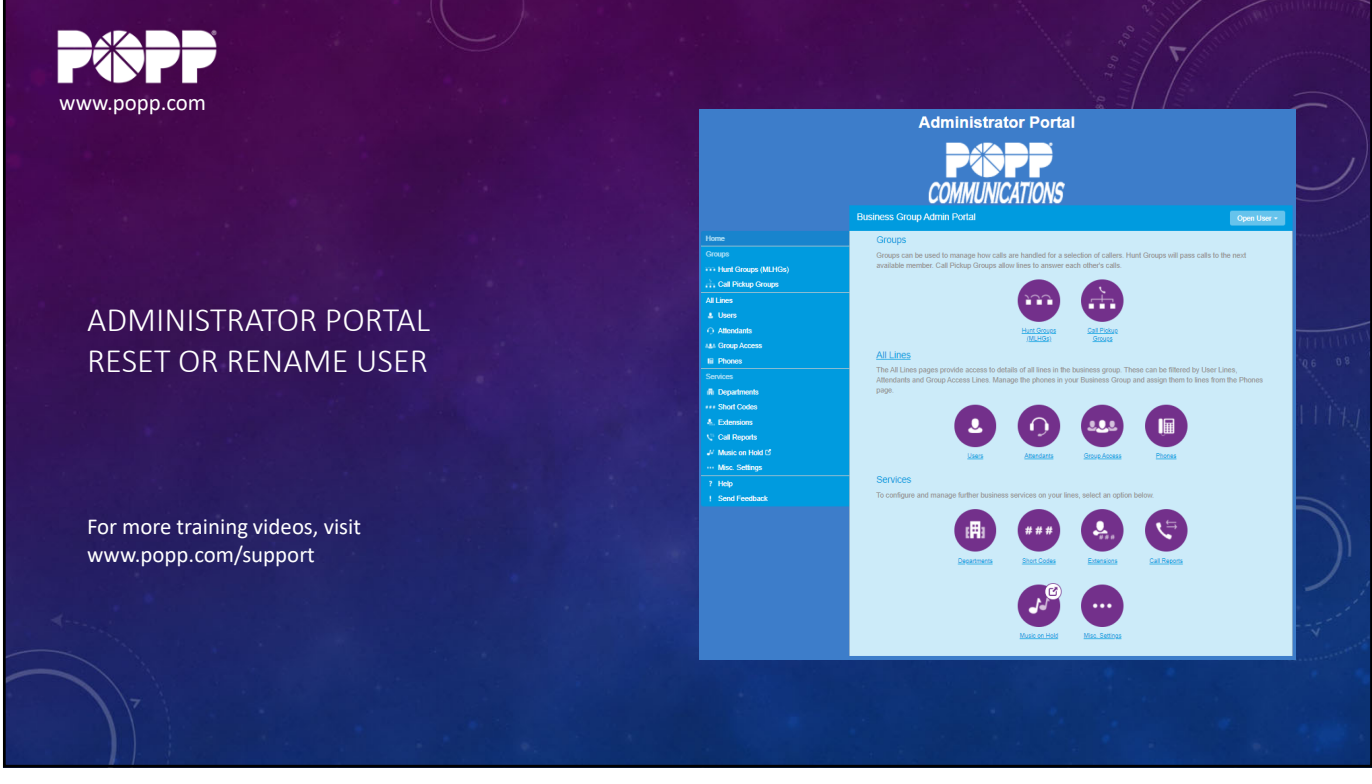